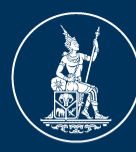

ธนาคารแท่งประเทศไทย <sup>BANK OF THAILAND</sup>

# ้คู่มือการขออนุญาตประกอบธุรกิจและจดทะเบียน Non-bank / บริษัทบริหารสินทรัพย์ (บบส.) ผ่านระบบ e-Application

# สรุปขั้นตอนการขออนุญาตประกอบธุรกิจของ Non-bank

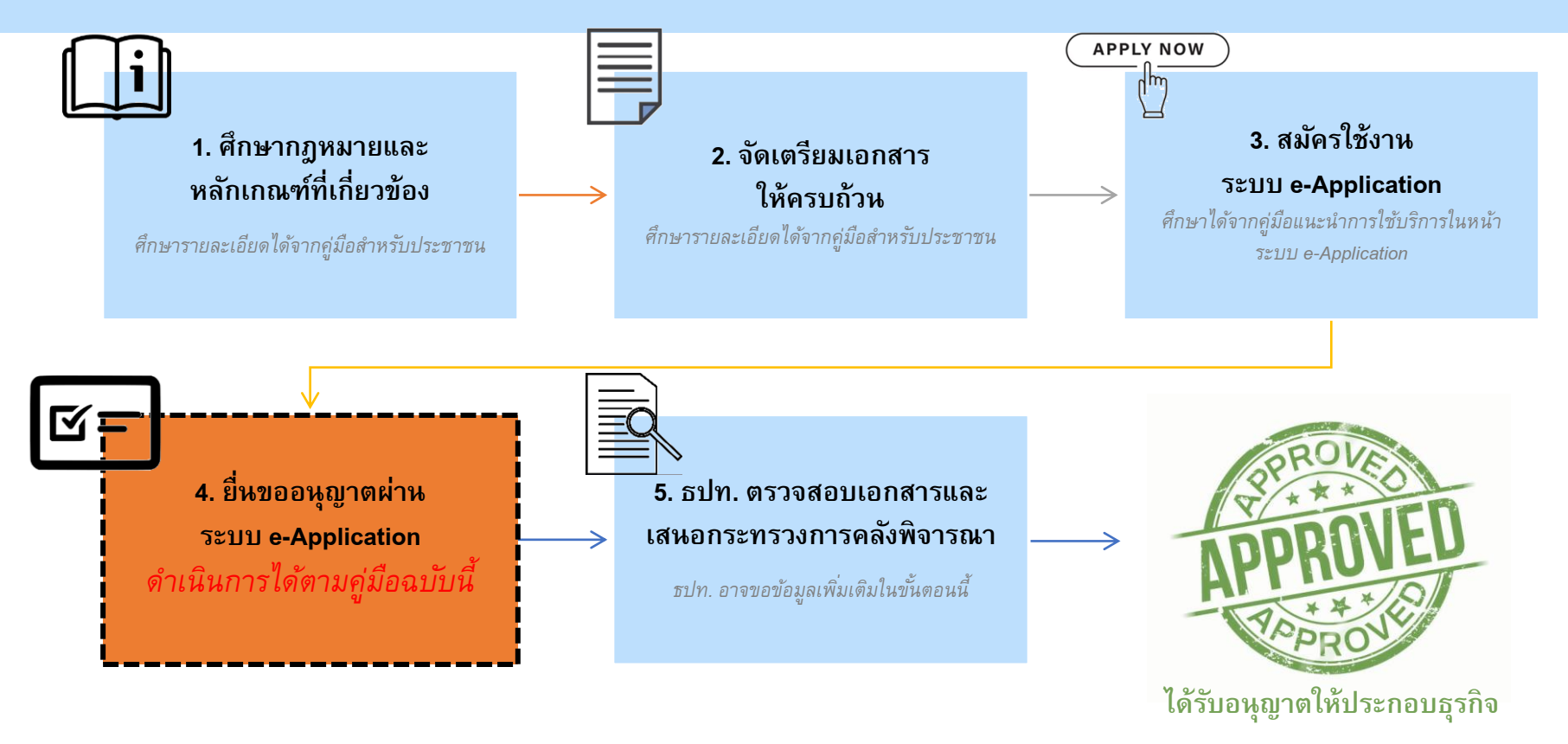

Link คู่มือประชาชน : <u>https://www.bot.or.th/Thai/FinancialInstitutions/PruReg\_HB/Doc\_Form/Pages/PeopleManual.aspx</u> Link เข้าสู่ระบบ e-Application : <u>https://iservice.bot.or.th/</u>

# สรุปขั้นตอนการขอจดทะเบียนของ บบส.

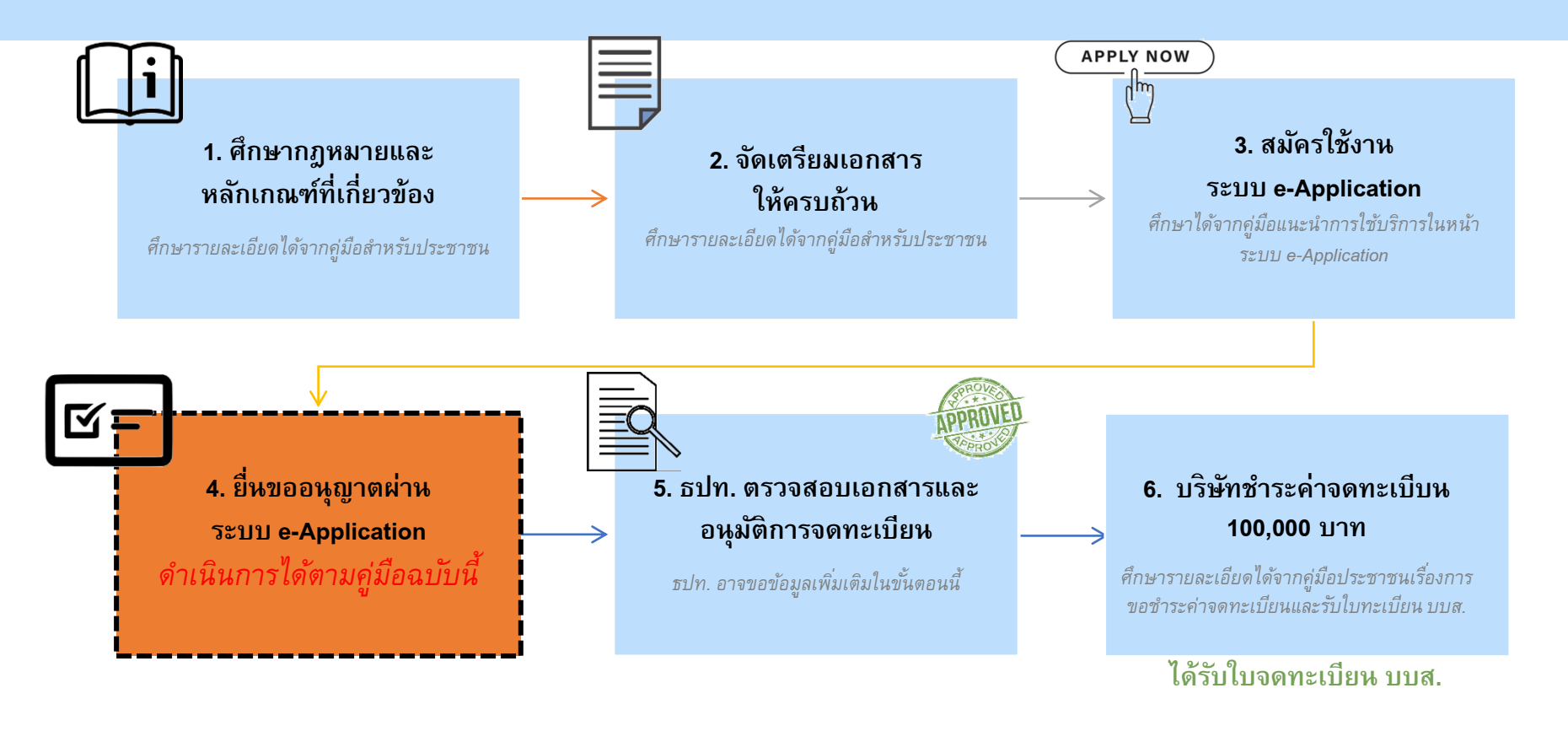

Link คู่มือประชาชน : <u>https://www.bot.or.th/Thai/FinancialInstitutions/PruReg\_HB/Doc\_Form/Pages/PeopleManual.aspx</u> Link เข้าสู่ระบบ e-Application : <u>https://iservice.bot.or.th/</u>

# ) การยื่นขออนุญาตประกอบธุรกิจและจดทะเบียน Non-bank/บบส. ๑ำเนินการผ่านระบบ e-Application ตามคู่มือแนะนำการสมัครนี้

เมื่อบริษัทจัดเตรียมข้อมูลพร้อมและสมัครใช้งานระบบ e-Application แล้ว <u>ให้ยื่นคำขออนุญาตผ่านระบบ e-Application</u> <u>จำนวน 3 คำขอ ดังนี้</u>

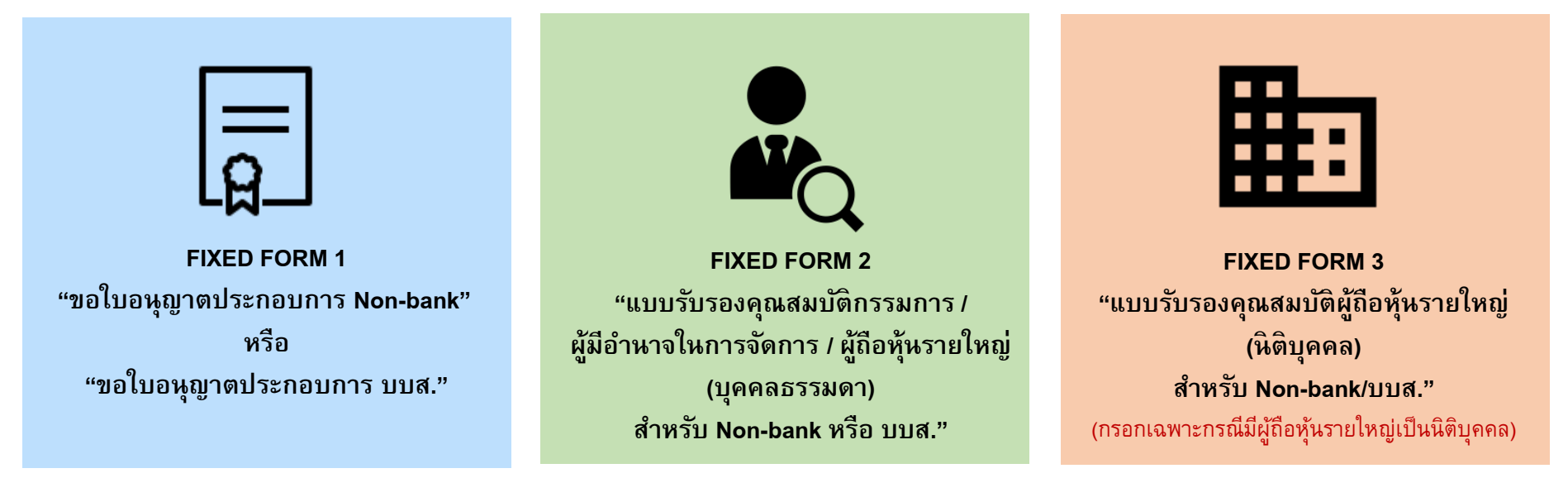

หน้า 37-46 หรือ <u>กดเพื่อไปหน้าดังกล่าว</u>

หน้า 23-36 หรือ <u>กดเพื่อไปหน้าดังกล่าว</u>

หน้า 5-22 <u>กดเพื่อไปหน้าดังกล่าว</u>

₿

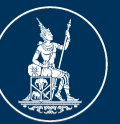

ธนาคารแท่งประเทศไทย <sup>BANK OF THAILAND</sup>

# FIXED FORM 1 ขอใบอนุญาตประกอบการ Non-bank/บบส. ผ่านระบบ e-Application

 

 1. เข้าระบบและ เลือกประเภทคำขอ
 2. กรอกข้อมูลคำขอ
 3. กรอกรายละเอียด การประกอบธุรกิจ
 4. แนบเอกสาร ประกอบการ พิจารณา
 5. กรอกรายละเอียด ผู้ประสานงานและ ผู้มีอำนาจลงนาม

 1. เข้าระบบ e-Application ผ่าน link : https://iservice.bot.or.th/

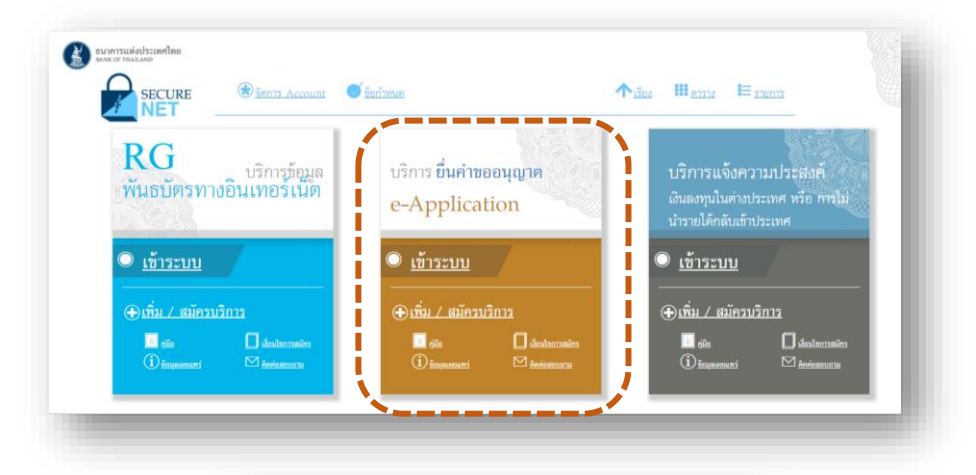

 เข้าสู่ระบบโดยกรอกชื่อที่ใช้ เข้าระบบ (Username) และรหัสผ่าน (Password) ที่ท่านเคยสมัครไว้ และ กดปุ่มเข้าสู่ระบบ

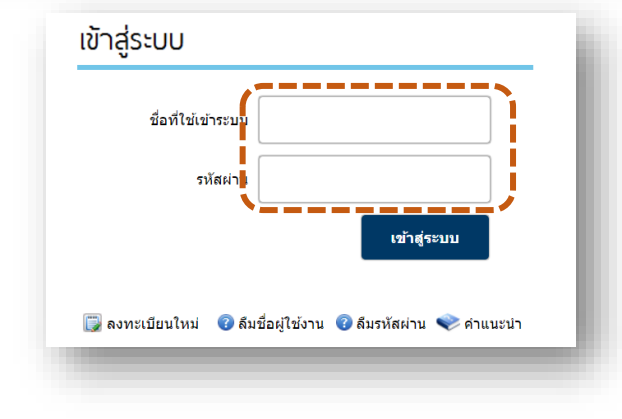

- 3. เลือกส่งคำขออนุญาต :
- 3.1 กดปุ่ม "ส่งคำขอ"
- 3.2 กรณี Nonbank กดปุ่ม "ขอใบอนุญาตประกอบการ Non-bank
- 3.2 กรณี บบส. กดปุ่ม"ขอใบอนุญาตประกอบการ บบส."
- 3.3 กดปุ่ม "จัดทำคำขอ"

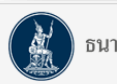

ธนาคารแห่งประเทศไทย

### ระบบงานการขออนุญาตทำธุรกรรมทางการเงินและการรายงานตามเงื่อนไข

| หน้าหลัก ส่งศาขอ ติดตามสถ                                                             | านะ จัดการสิทธิ์ -        | รายงาน 👻        | การติดตามเงื่อนไขการอนุญาต                                                 | TH EN                   | เปลี่ยนนิติบุคคล          | ออกจากร         |
|---------------------------------------------------------------------------------------|---------------------------|-----------------|----------------------------------------------------------------------------|-------------------------|---------------------------|-----------------|
| 31                                                                                    |                           |                 |                                                                            | ชื่อผู้ใช้งาน :t2porg   | uat ชื่อสถาบัน:           | บริษัท ทีทูพี จ |
| ศาขอภายใต้ พ.ร.บ.ธุรกิจสถาบันการเงิน                                                  | เ/พ.ร.บ.ระบบชำระเงิน/มา   | ลรา 120         |                                                                            |                         |                           |                 |
| ศาขอแบบ Fixed form                                                                    |                           |                 |                                                                            |                         |                           |                 |
| <ul> <li>) ขอใบอนุญาตประกอบการ Payme</li> <li>) ขอใบอนุญาตประกอบการ P2P L€</li> </ul> | ent<br>ending             |                 | 🔿 ขอใบอนุญาตประกอบการ Non-bank<br>🔿 งบแสดงฐานะการเงัน Payment              | 3.2                     |                           |                 |
| <ul> <li>แบบรับรองคุณสมบัติกรรมการ/ผู้มี<br/>สำหรับ Non-Bank</li> </ul>               | มีอำนาจในการจัดการ/ผู้ถือ | หุ้นรายใหญ่ (บุ | คดลธรรมดา) ◯ แบบแจ้งเปลี่ยนแปลงกรรมการ/ผู้มีอ่า<br>ธรรมดา) สำหรับ Non-bank | นาจในการจัดการ/ผู้ถือ   | หุ้นรายใหญ่ <b>(</b> บุคค | ล               |
| 🔿 แบบรับรองคุณสมบัติผู้ถือหุ้นรายใ                                                    | หญ่ (นิติบุคคล) สำหรับ N  | on-bank         | 🔿 แบบแจ้งเปลี่ยนแปลงผู้ถือหุ้นรายใหญ                                       | µ่ (นิติบุคคล) สำหรับ N | lon-bank                  |                 |
| ศาขอแบบ Free form                                                                     |                           |                 |                                                                            |                         |                           |                 |
| 🔿 ประเภทศาขอ                                                                          | โปรดระบุ                  |                 | ~                                                                          |                         |                           |                 |
|                                                                                       |                           |                 |                                                                            | ขอใบอนุถุ               | บูาตประกอบการ บ           | บบส.            |
|                                                                                       |                           |                 | จัดฟาศาชอ 3.3                                                              |                         |                           |                 |
|                                                                                       |                           |                 |                                                                            |                         |                           |                 |

- 1. ภายใต้หัวข้อ "วัตถุประสงค์"
- 1.1 กรณี Nonbank เลือก "ประกาศคณะปฏิวัติ ฉบับที่ 58"
- 1.1 กรณี บบส. เลือก "พ.ร.ก. บริษัทบริหารสินทรัพย์"
- 1.2 ใน Dropdown list เลือก "ขออนุญาต"

2. หัวข้อ "คำขอ" : กรอกรายละเอียดของหนังสือ ขออนุญาต (หากมี)

- 2.1 หนังสือเลขที่ : ระบุเลขที่หนังสือขออนุญาต (ถ้ามี)
- 2.2 ลงวันที่ : ระบุวันที่ในหนังสือขออนุญาต
- 2.3 เรื่อง : ระบุชื่อเรื่องของหนังสือขออนุญาต

3. หัวข้อ "อ้างถึงเรื่องเดิม (ถ้ามี)" : ให้ระบุรายละเอียดของเรื่อง เดิมเฉพาะกรณีที่เคยยื่นข้อมูลมาแล้ว\* ให้กด "เพิ่ม" เพื่อระบุ รายละเอียดต่างๆ ดังนี้

- 3.1 ประเภท: เลือกรูปแบบของเรื่องเดิมใน dropdown
  3.2 เลขที่ : ระบุเลขที่ของเอกสารอ้างอิงในเรื่องเดิม
- 3.3 ลงวันที่ : ระบุวันที่ในเอกสารอ้างอิงในเรื่องเดิม
- 3.4 เรื่อง : ระบุชื่อเรื่องของเอกสารอ้างอิงในเรื่องเดิม
- 3.5 เลือก "บันทึก"

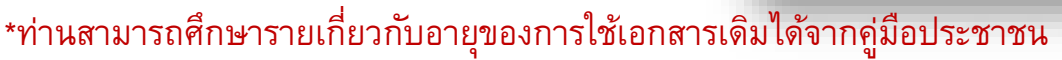

|     | ข้อมูลคำขอ                                         |                                    |
|-----|----------------------------------------------------|------------------------------------|
|     | วัตถุประสงค์ *                                     |                                    |
| 1.  | 1 ประกาศคณะปฏิวัติ จ<br>พรก. บริษัทบริหารสินทรัพย์ | ฉบับที่ 58 <b>1.2</b> โปรดระบุ ∨   |
|     | คำขอ                                               |                                    |
|     | กลุ่มงาน*                                          | ขอใบอนุญาตประกอบการ Non-<br>bank   |
|     | หนังสือเลขที่                                      | 2.1 ลงวันที* 2.2                   |
|     | เรื่อง*                                            | 2.3                                |
|     | อ้างถึงเรื่องเดิม (ถ้ามี)                          |                                    |
|     | เพิ่ม 3                                            |                                    |
|     |                                                    |                                    |
| อ้า | เงถึงเรื่องเดิม                                    |                                    |
|     | ประเภท * 🦳 - โป<br>เลษที่ *                        | ประรรม3.1 ↓<br>3.2 ดะรันท์ * 3.3 ■ |
|     | เรื่อง *                                           | 3.4                                |
| L   |                                                    | <u>บันทึก</u> ปิตหน้าต่าง<br>3.5   |

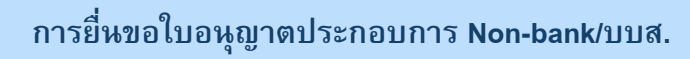

| • | 1: ข้อมูลทั่วไป                  |
|---|----------------------------------|
| • | 2: ข้อมูลสำนักงานใหญ่            |
| • | 3 : ประสบการณ์ทำธุรกิจทางการเงิน |
| • | 4 : ข้อมูลผู้มีอำนาจการจัดการ    |
| • | 5 : ข้อมูลผู้ถือหุ้น             |
| • | 6 : ข้อมูลทางการเงิน             |
| • | 7 : ผู้ประสานงาน                 |

รายละเอียดการประกอบธุรกิจ Personal Loan/Nano Finance /บริษัทบริหารสินทรัพย์

### 1. ทะเบียนผู้ขออนุญาต

| ข้อมูลทั่วไป | ข้อมูลสำนักงานใหญ่ | ประสบการณ์ทำธุรกิจทางการเงิน | ข้อมูลผู้มีอำนาจการจัดการ | ข้อมูลผู้ถือหุ้น | ข้อมูลทางการเงิน | ผู้ประสานงาน |
|--------------|--------------------|------------------------------|---------------------------|------------------|------------------|--------------|
| 1            | 2                  | 3                            | 4                         | 5                | 6                | 7            |

| 1 หัวข้อย่อย "ข้อมูลทั่วไป" : ให้กรอกรายละเอียด                                                                                                    |                                                                                                    |
|----------------------------------------------------------------------------------------------------|----------------------------------------------------------------------------------------------------|
| ข้อมูลทั่วไปดังนี้                                                                                                    | 1. ทระบบขนงขอออนุญาต<br>ข้อมูลทั่วไป ข้อมูลสำนักงานใหญ่ ประสบการณ์ทาธุรกิจทางการเงิน ข้อมูลผู้มีอำนาจการจัดการ ข้อมูลผู้ถือหุ้น ข้อมูลทางการเงิน ผู้ประสานงาน |
| <ul> <li>1.1: วันที่จัดตั้งบริษัท (พ.ศ.)</li> </ul>                                                                                                    | ข้อมูลทั่วไป                                                                                                    |
| • 1.2: ดำนำหน้าที่จดทะเบียน : เลือกจาก dropdown list                                                                                                    | วันที่จัดตั้งบริษัท (พ.ศ.) * 1.1 📖                                                                                                    |
| • 1.3: ชื่อจดทะเบียน (ไทย)                                                                                                    | เลขนิติบุคคล 0105554084442                                                                                                    |
| <ul> <li>1.4: ชื่อย่อ (ไทย)</li> </ul>                                                                                                    | ศานาหน้าที่จดทะเบียน * โปรดระบุ <b>1.2</b>                                                                                                    |
| • 1.5: ชื่อจดทะเบียน (อังกฤษ)                                                                                                    | ชื่อจดทะเบียน (ไทย)* ทีทูพี จำกัด <b>1.3</b>                                                                                                    |
| <ul> <li>1.6: ชื่อย่อ (อังกฤษ)</li> </ul>                                                                                                    | ชื่อย่อ (ไทย) 1.4                                                                                                    |
| • 1.7: สัญชาติของบริษัท                                                                                                    | ชื่อจดทะเบียน (อังกฤษ) <sup>∗</sup> <b>1.5</b>                                                                                                    |
| • 1.8: จำนวนสาขา (ไม่รวมสำนักงานไหญ่)                                                                                                    | ชื่อม่อ (อังกฤษ) <b>1.6</b>                                                                                                    |
| <ul> <li>1.9 : ดำแหน่งผู้บริหารสูงสุด เช่น กรรมการผู้จัดการ เป็นต้น</li> </ul>                                                                                                    | สัญชาติของบริษัท* โปรดระบุ <b>1.7</b>                                                                                                    |
| <ul> <li>1.10: ผู้สอบบัญชี (ณ วันที่ยืน) : กด "เพิ่ม" เพื่อกรอกรายละเอียด</li> </ul>                                                                                                    | สำนวนสาขา (ใม่รวมสำนักงานใหญ่) <b>1.8</b>                                                                                                    |
| ผู้สอบบัญชี โดยสามารถกรอกรายละเอียดได้มากกว่า 1 ราย                                                                                                    | ศาแหน่งผู้บริหารสูงสุด 1.9                                                                                                    |
| • 1.11: รอบระยะเวลาบญชี                                                                                                    | վանորություն է անանանություն է անանանան է անանանան է անանանան է անանանան                                                                                      |
| <ul> <li>1.12: เวบ เซตองคกร</li> <li>4.40 เมษา ขึ้น ขั้น ขั้น ข้อ และ 4.40 เมษา ขึ้น ขั้น ข้อ และ 4.40 เมษา 1.40 เมษา 1.40<br/>1.40 เมษา 1.40 เมษา 1.40 เมษา 1.40 เมษา 1.40 เมษา 1.40 เมษา 1.40 เมษา 1.40 เมษา 1.40 เมษา 1.40 เมษา 1.40 เมษา 1.40 เมษา 1.40 เมษา 1.40 เมษา 1.40 เมษา 1.40 เมษา 1.40 เมษา 1.40 เมษา 1.40 เมษา 1.40 เมษา 1.40 เมษา 1.40 เมษา 1.40 เมษา 1.4</li></ul> | วัน เดือน วัน เดือน                                                                                                    |
| <ul> <li>1.13: เบอร์เทรศพท Call Center</li> </ul>                                                                                                    | รอบระยะเวลาบัญชี (รีมวันที่ / 1.11 ถึงวันที่ /                                                                                                    |
| <ul> <li>1.14: ยเมล Call Center/Customer Service</li> <li>1.15: เอืออ "บันที่อ"</li> </ul>                                                                                                    | เว็บไซต่องศ์กร <u>1.12</u>                                                                                                    |
|                                                                                                    | เบอร์โทรศัพท์ Call Center* 1.13                                                                                                    |
| drahanda<br>                                                                                                    | биа Call Center/Customer Service* 114                                                                                                    |
| م معند مان من معند مان من معند مان من معند مان من معند مان من معند مان من معند مان من معند مان مان معند مان مان<br>معند مان مان مان مان مان مان مان مان مان مان                                                                                                    |                                                                                                    |
| arove deminanting?<br>driver majaevilupt                                                                                                    | 1.15                                                                                                    |
| เป็นที่ค ซิสารเป็นสาม                                                                                                    |                                                                                                    |

2 หัวข้อย่อย "ข้อมูลสำนักงานใหญ่" : ให้กรอก รายละเอียดดังนี้

- 2.1: ที่อยู่ : กรอกรายละเอียดที่อยู่
- 2.2: วัน เวลาทำการ : กรอกวัน-เวลาทำการ
- 2.3: เลือก "บันทึก"

| . ทะเบียนผู้ขออนุ | ญาต           |         |                 |               |                           |                  |                  |              | _ |
|-------------------|---------------|---------|-----------------|---------------|---------------------------|------------------|------------------|--------------|---|
| ข้อมูลทั่วไป      | ข้อมูลสำนักง  | านใหญ่  | ประสบการณ์ทำธุร | าิจทางการเงิน | ข้อมูลผู้มีอำนาจการจัดการ | ข้อมูลผู้ถือหุ้น | ข้อมูลทางการเงิน | ผู้ประสานงาน |   |
| ที่อยู่           |               |         |                 |               |                           |                  |                  |              |   |
|                   | ประเทศ*       | โปรด    | ระบุ            | •             |                           | เมือง            | โปรดระบุ         | •            |   |
|                   | จังหวัด       | โปรด    | ระบุ            | -             |                           | อำเภอ            | โปรดระบุ         | •            |   |
| 2.1               | ตำบล          | โปรด    | ระบุ            | •             |                           | รหัสไปรษณีย์     |                  |              |   |
| <br> <br>         | ถนน           |         |                 |               |                           | ซอย              |                  |              |   |
|                   | เลขที่        |         |                 |               |                           | อาคาร            |                  |              |   |
|                   | เบอร์โทรศัพท์ |         |                 |               |                           | เบอร์ FAX        |                  |              |   |
| วัน-เวลาทาการ     |               |         |                 |               |                           |                  |                  |              |   |
| પીકર              | ะเภทวันทำการ  | โปรด    | ระบุ            |               | ~                         |                  |                  |              |   |
|                   | วันทำการจาก   | โปรด    | ระบุ 🗸          |               |                           | วันทำการถึง      | โปรดระบุ 🗸       |              |   |
| รายละเ            | อียดวันทำการ  |         |                 |               |                           |                  |                  |              |   |
| 2.2               |               | ชั่วโมง | นาที            |               |                           |                  | ชั่วโมง นาที     |              |   |
| រេ                | งลาทำการจาก   |         | :               |               |                           | เวลาทำการถึง     |                  |              |   |
| รายละเอีย         | ยดเวลาทำการ   |         |                 |               |                           |                  |                  |              |   |
| L                 |               |         |                 |               |                           |                  |                  |              |   |
|                   |               |         |                 | 2             | 3 บันทึก                  |                  |                  |              |   |
|                   |               |         |                 |               |                           |                  |                  |              |   |
|                   |               |         |                 |               |                           |                  |                  |              |   |

## 3 หัวข้อย่อย "ประสบการณ์ทำธุรกิจทางการเงิน" ให้กรอกรายละเอียดดังนี้

- 3.1 : ประสบการณ์ในการทำธุรกิจ :
  - 3.1.1 : เลือก "รายใหม่" หากบริษัทไม่เคยได้รับอนุญาตในการประกอบ ธุรกิจภายใต้การกำกับดูแลของ ธปท.
  - 3.1.2 : เลือก "มีใบอนุญาตธุรกิจอื่น" หากบริษัทได้รับอนุญาตในการ ประกอบธุรกิจภายใต้การกำกับดูแลของ ธปท. และ โปรดเลือกประเภท ใบอนุญาตที่ท่านได้รับ
- 3.2: ธุรกิจหลัก : โปรดกรอกรายละเอียดธุรกิจหลักของบริษัทของ ท่าน ให้เข้าใจภาพรวมของการประกอบธุรกิจของบริษัท โดยในกรณี เปิดบริษัทใหม่อาจระบุว่า "ไม่มี"
- 3.3: เลือก "บันทึก"

| 1. ทะเบียน | ผู้ขออนุญาต               |                                                              |                    |                           |                  |                  |              |
|------------|---------------------------|--------------------------------------------------------------|--------------------|---------------------------|------------------|------------------|--------------|
| ข้อมูลท่   | ทั่วไป ข้อมูลสำนักงานใหญ่ | ประสบการณ์ทำธุรกิจทางกา                                      | ารเงิน             | ข้อมูลผู้มีอำนาจการจัดการ | ข้อมูลผู้ถือหุ้น | ข้อมูลทางการเงิน | ผู้ประสานงาน |
|            | ประสบการณ์การทำธุรกิจ *   | 3.1.1 3.1.2<br>⊖ รายใหม่ ⊂ุมีใบอนุญาต                        | าธุรกิจอื่น        |                           |                  |                  |              |
|            | ธุรกิจหลัก *              | 3.2                                                          |                    |                           |                  |                  |              |
|            |                           |                                                              |                    |                           |                  |                  |              |
|            |                           |                                                              |                    |                           |                  |                  |              |
|            |                           |                                                              |                    | 3.3 <sub>บันทึก</sub>     |                  |                  |              |
|            |                           |                                                              | -                  |                           |                  |                  |              |
| 1-1        | ใบอนอาตที่ได้รับ*         |                                                              |                    |                           |                  |                  |              |
|            |                           | ธุรกจบตรเครดด                                                | ารกำลับ            | กรณีเลือก 3.1.2           |                  |                  |              |
|            |                           | บุรกจลนเบอลรนบุคคลภายเตก<br>ธุรกิจสินเชื่อรายย่อยเพื่อการประ | างกากบ<br>ะกอบอาร์ | ชีพภายใต้การกำกับ         |                  |                  |              |
|            |                           | ธุรกิจให้บริการการช่าระเงินทางส่ง                            | อิเล็กทระ          | อนิกส์                    |                  |                  |              |

4 หัวข้อย่อย "ข้อมูลผู้มีอำนาจการจัดการ" ให้ กรอกรายละเอียดผู้มีอำนาจการจัดการ เฉพาะ ผู้บริหารสูงสุดขององค์กร\* ดังนี้
4.1 : กด "เพิ่ม" เพื่อเพิ่มรายละเอียดผู้บริหารสูงสุดขององค์กร

- 4.1 : กด "เพิ่ม่" เพื่อเพิ่มรายละเอียดผู้บริหารสูงสุดขององค์กร
   4.2 : ในการกรอกผู้มีอำนาจการจัดการแต่ละรายจะมีการกรอก
   ข้อมูล 3 ส่วนได้แก่
- 4.2.1 : ประวัติส่วนตัวผู้บริหาร (รายละเอียดการกรอกในหน้า 13 (หน้า ต่อไป))
- 4.2.2 : ความรู้ความสามารถ (รายละเอียดการกรอกในหน้า 14)
- O 4.2.3 : ประสบการณ์ (รายละเอียดการกรอกในหน้า 15)

| 1. ทะเบียนผู้ขออนุ  | ญาต                                |                              |                           |                  |                  |              |
|---------------------|------------------------------------|------------------------------|---------------------------|------------------|------------------|--------------|
| ข้อมูลทั่วไป        | ข้อมูลสำนักงานใหญ่                 | ประสบการณ์ทำธุรกิจทางการเงิน | ข้อมูลผู้มีอำนาจการจัดการ | ข้อมูลผู้ถือหุ้น | ข้อมูลทางการเงิน | ผู้ประสานงาน |
| เพิ่ม               | 4.1                                |                              |                           |                  |                  |              |
|                     |                                    |                              |                           | -                |                  | -            |
| ข้อมูลผู้มีอ่านาจกา | เรจัดการ<br>มันธิพวร ความรัความสาม | ารถ ประสบการณ์               |                           |                  |                  |              |
| 4.2.                | 1 4.2.2                            | 2 4.2.3                      |                           | -                |                  | -            |

## \*ข้อมูลผู้มีอำนาจในการจัดการท่านอื่นๆ จะถูกใส่รายละเอียดไว้ตาม FIX FORM 2

#### การยื่นขอใบอนุญาตประกอบการ Non-bank/บบส. ข้อมูลผู้มีอ่านาจการจัดการ ประวัดิส่วนตัวผู้บริหา ประสบการณ์ ความรู้ความสามารถ 4.2.1 หัวข้อย่อย "ข้อมูลผู้มีอำนาจการจัดการ" (ต่อ) (คำนำหน้า) (ชื่อ-นามสกุล) : ประวัติส่วนตัวผับริหาร ชื่อ-นามสกล\* ภาษาไทย ภาษาอังกฤษ A : ประวัติส่วนตัวผู้บริหาร : กรอกข้อมูลประวัติส่วนตัวต่างๆ • ชื่อ-นามสกลเดิม (ถ้ามี) ภาษาไทย B : ประวัติส่วนตัวคู่สมรส : หากมีสถานภาพสมรสให้กด "เพิ่ม" เพื่อ ٠ ภาษาอังกฤษ กรอกรายละเอียดค่สมรส ดำแหน่ง 🖲 กรรมการ 🔿 ผู้บริหาร / พนักงาน C : เลือก "บันทึก" -- โปรดระบ - $\sim$ ชื่อตำแหน่ง\* กล่มตำแหน่ง" สัญชาติ\* -- โปรดระบ --\* -- โปรดระบ -- $\sim$ เพศ\* เลขประจำตัวประชาชน ถ้าระบสัญชาติไทย โปรดระบเลขประจำตัวประชาชน Α เลขที่ Passport ถ้าไม่ได้ระบสัญชาติไทย โปรดระบเลขที่ Passport (กรณีชาวต่างประเทศ) \_\_\_\_\_ 1 วันเดือนปีเกิด (พ.ศ.)\* อาย (ดำนำหน้า) (ชื่อ) (นามสกล) ที่อยู่ปัจจุบัน\* ชื่อ-นามสกล ภาษาไทย รหัสไปรษณีย์\* E-mail Address\* ภาษาอังกฤษ หมายเลขโทรศัพท์\* หมายเลขโทรศัพท์มือถือ\* ชื่อ-นามสกุลเดิม (ถ้ามี) ภาษาไทย -- โปรดระบ -สถานภาพสมรส\* ภาษาอังกฤษ สัญชาติ \* -- โปรดระบ ---ประวัติส่วนด้วคู่สมรส กรณีมีสถานภาพ "สมรส" เพิ่ม B เลขประจำตัวประชาชน ถ้าระบสัญชาติไทย โปรดระบเลขประจำด้วประชาชน เลขที่ Passport ถ้าไม่ได้ระบสัญชาติไทย โปรดระบเลขที่ Passport (กรณีชาวด่างประเทศ) บันทึก ปิด สถานที่ทำงาน บันทึก ยกเดิก

## 4.2.2 หัวข้อย่อย "ข้อมูลผู้มีอำนาจการจัดการ" (ต่อ) : ความรู้ความสามารถ

- จ
   A: คุณวุฒิทางการศึกษา : กด "เพิ่ม" เพื่อกรอกคุณวุฒิทางการศึกษา โดย สามารถกรอกรายละเอียดมากกว่า 1 วุฒิทางการศึกษาได้
   B: เมื่อกรอกรายละเอียดแต่ละวุฒิการศึกษาแล้วเสร็จเลือก "บันทึก"

| ข้อมูลผู้มีอ่านาจการจัดการ                  |                   |            |  |
|---------------------------------------------|-------------------|------------|--|
| ประวัดิส่วนตัวผู้บริหาร                     | ความรู้ความสามารถ | ประสบการณ์ |  |
| คุณสมบัติดามวิชาชีพ<br>คุณวุฒิทางการศึกษา * |                   |            |  |
| เพิ่ม A                                     |                   |            |  |
| คุณวุฒิทางการศึกษา                          |                   |            |  |
| ระดับการศึกษา * 🛛                           | โปรดระบุ          | ~          |  |
| ชื่อสถาบัน*                                 |                   |            |  |
| กลุ่มคุณวุฒิ * 🛛                            | โปรดระบุ          | ~          |  |
| ปีที่สำเร็จ (พ.ศ.)* 🛛                       | โปรดระบุ 🗸        |            |  |
| В                                           | บันทึก ยกเลิก     |            |  |
|                                             |                   |            |  |

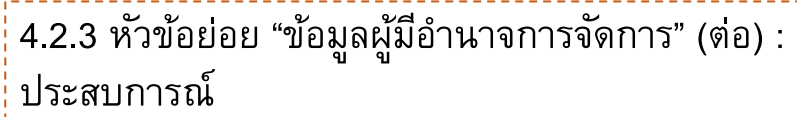

- A ประสบการณ์ทำงาน : กด "เพิ่ม" เพื่อกรอกรายละเอียดประสบการณ์ ทำงาน โดยสามารถกรอกรายละเอียดมากกว่า 1 ได้ หากมีประสบการณ์การ ทำงานมากกว่า 1 แห่ง
- B ชื่อสถานที่ทำงาน : กด "คันหา" เพื่อเพิ่มสถานที่ทำงาน โดยในกรณีที่ไม่มี ชื่อสถานที่ทำงานสามารถระบุเพิ่มเติมได้

ไม่มีข้อมูล

ปิดหน้าต่าง

🔍 ค้นหา

พบจำนวน 0 รายการ

🖌 ดกลง

В

ประเภท

 C เมื่อกรอกรายละเอียดประส<sup>่</sup>บการณ์ทำงานแต่ละแห่งแล้วเสร็จเลือก "บันทึก"

บริษัท ABC

ชื่อสถานที่ท่างาน

ชื่อสถานที่ทำงาน กรณีหาไม่พบ

| อมูลผู้มีอำนาจการจัดการ     |                   |            |           |
|-----------------------------|-------------------|------------|-----------|
| ประวัติส่วนตัวผู้บริหาร     | ความรู้ความสามารถ | ประสบการณ์ |           |
| ประสบการณ์ทำงาน*<br>เพิ่ม A |                   |            |           |
| ประสบการณ์ทำงาน             |                   |            |           |
| ชื่อสถานที่ทำงาน *          |                   |            | Q คัมหา 🛛 |
| ประเภทธุรกิจ *              | โปรดระบุ          |            | ~         |
| กลุ่มตำแหน่ง *              |                   | ~          |           |
| ประเภทกรรมการ *             | โปรดระบุ          |            | *         |
| ประเภทกรรมการ (เฉพาะ SFIs)  | โปรดระบุ          |            | ~         |
| ดำแหน่ง*                    |                   |            |           |
| ตั้งแต่ปี (พ.ศ.)*           | โปรดระบุ 🗸 🗸      |            |           |
| จนถึงปี (พ.ศ.)*             | โปรดระบุ 🗸 🗸      |            |           |
|                             | C บันทึก ยะ       | าเลิก      |           |
|                             |                   |            |           |

- 5 หัวข้อย่อย "ข้อมูลผู้ถือหุ้น" :
- ข ข ฯ
  5.1 : ข้อมูลผู้ถือหุ้น : กรอกภาพรวมของข้อมูลผู้ถือหุ้น
  5.2 : รายชื่อผู้ถือหุ้น : กด "เพิ่ม" เพื่อกรอกรายละเอียดผู้ ถือหุ้นสูงสุด 10 อันดับแรก
  5.3 : เมื่อกรอกข้อมูลครบถ้วนกด "บันทึก"

| ข้อมูลทั่วไป                      | ข้อมูลส่ำนักงานใหญ่      | ประสบการณ์ท่าธุรกิจทางการเงิน | ข้อมูลผู้มีอำนาจการจัดการ | ข้อมูลผู้ถือหุ้น        | ข้อมูลทางการเงิน | ผู้ประสานงาน |   |
|-----------------------------------|--------------------------|-------------------------------|---------------------------|-------------------------|------------------|--------------|---|
| ข่ <u>อมูลผู้ถือหุ้น</u><br>จำนวน | เหุ้นทั้งหมด (หุ้น)*     |                               |                           | <br>เลค่าต่อหุ้น (บาท)* |                  |              | - |
| รายชื่อผู้ถือหุ้น*                | เฉพาะผู้ถือหุ้นสูงสุด 10 | อันดับแรก                     |                           |                         |                  |              | - |
| เพิ่ม                             | l<br>I                   |                               |                           |                         |                  |              |   |
|                                   |                          |                               |                           |                         |                  |              |   |
|                                   |                          |                               | 5.3 มันทึก                |                         |                  |              |   |
|                                   |                          |                               | L                         |                         |                  |              |   |
| อมูลผู้ถือหุ้น                    |                          |                               | ×                         |                         |                  |              | 1 |
|                                   | ประเภทผู้ถือหุ้น         | * โปรดระบุ 🗸                  |                           |                         |                  |              |   |
|                                   | ดำนำหน้าที่จดทะเบียน     | เ* โปรดระบุ                   | ~                         |                         |                  |              |   |
|                                   | ชื่อที่จดทะเบียน (ไทย)   | *                             |                           |                         |                  |              |   |
|                                   | ชื่อที่จดทะเบียน (อังกฤษ | ź) (ż                         |                           |                         |                  |              | l |
|                                   | สัญชาติ                  | * โปรดระบุ                    |                           | •                       |                  |              |   |
|                                   | เลขที่จดทะเบีย           | 11                            |                           |                         |                  |              |   |
|                                   | จำนวนหุ้นที่มี (หุ้เ     | u)                            |                           |                         |                  |              |   |
|                                   | มูลค่าหุ้นที่มี (บาท     | n)                            |                           |                         |                  |              |   |
|                                   | ร้อยละของหุ้นที่ถึ       | ia                            |                           |                         |                  |              |   |
|                                   |                          | บันทึก                        | ปิดหน้าต่าง               |                         |                  | 5.2          |   |
|                                   |                          |                               |                           |                         |                  |              | 1 |

6 หัวข้อย่อย "ข้อมูลทางการเงิน"
6.1 : ข้อมูลทางการเงิน : กรอกข้อมูลทาง การเงินของบริษัทให้ครบถ้วน ทั้งนี้ ให้ อ้างอิงจากงบการเงินของบริษัทประจำปี ล่าสุด
6.2 : เมื่อกรอกข้อมูลครบถ้วนกด "บันทึก"

|     | ข้อมูลทั่วไป  | ข้อมูลส่ำนักงานใหญ่                          | ประสบการณ์ท่าธุรกิจทางการเงิน | ข้อมูลดุ | มีอำนาจการจัดการ | ข้อมูลผู้ถือหุ้น    | ข้อมูลทางการเงิน | ผู้ประสานงาน |  |
|-----|---------------|----------------------------------------------|-------------------------------|----------|------------------|---------------------|------------------|--------------|--|
|     | ข้อมูลทางการเ | วิน                                          |                               |          |                  |                     |                  |              |  |
|     | ทุนะ          | จดทะเบียน (บาท) *                            |                               |          |                  | ทุนช่าระแล้ว (บาท)  | *                |              |  |
| 5.1 | ส่วนของเ<br>เ | ผู้ถือหุ้นหรือ (บาท)*<br>ส่วนของเจ้าของสุทธิ |                               |          | งบการเงิ         | ันของบริษัท ประจำนี | )* 🛛 โปรดระบุ    | ~            |  |
|     | 1             | หนี้สินรวม (บาท)*                            |                               |          |                  | สินทรัพย์รวม (บาท   | )*               |              |  |
|     |               | D/E Ratio (เท่า)                             |                               |          |                  |                     |                  |              |  |
|     |               |                                              |                               | 6.2      | บันทึก           |                     |                  |              |  |

7 หัวข้อย่อย "ผู้ประสานงาน" : กรอกข้อมูลผู้ประสานงานของบริษัท (ระบุได้มากกว่า 1 ราย)

- 7.1 : กด "เพิ่ม" เพื่อใส่รายละเอียดผู้ ประสานงานแต่ละราย (สามารถระบุได้ มากกว่า 1 ราย)
- 7.2 : เมื่อกรอกข้อมูลครบถ้วนกด "บันทึก"

| ข้อมูลทั่วไป ข้อมูล   | เส่านักงานใหญ่    | ประสบการณ์ท่าธุรกิจทางการเงิน | ข้อมูลผู้มีอำนาจการจัดการ | ข้อมูลผู้ถือหุ้น | ข้อมูลทางการเงิน | ผู้ประสานงาน |
|-----------------------|-------------------|-------------------------------|---------------------------|------------------|------------------|--------------|
| ผู้ประสานงานทั้งหมดใ  | เการดิดต่อกับ ธปา | n.*                           |                           |                  |                  |              |
| 7.1 เพิ่ม             |                   |                               |                           |                  |                  |              |
|                       |                   |                               |                           |                  |                  |              |
|                       |                   |                               | 7.2 บันทึก                |                  |                  |              |
|                       |                   |                               |                           |                  |                  | _            |
|                       |                   |                               | <u>S.</u>                 |                  |                  | ,            |
| ผู้ประสานงาน          |                   |                               |                           |                  |                  |              |
| คำนำหน้า*             | โปรดระบุ -        | - •                           |                           |                  |                  |              |
| ชื่อ-นามสกุล*         |                   |                               |                           |                  |                  |              |
| ตำแหน่ง*              |                   |                               |                           |                  |                  |              |
| โทรศัพท์ <sup>ง</sup> |                   |                               |                           |                  |                  |              |
| มือถือ                |                   |                               |                           |                  |                  |              |
| อีเมส                 |                   |                               |                           |                  |                  |              |
| หมายเหต               |                   |                               |                           |                  |                  |              |
|                       |                   | บันทึก                        | ปิดหน้าต่าง               |                  |                  |              |
|                       |                   |                               |                           |                  |                  |              |

## ภายใต้หัวข้อ "2. ประเภทใบอนุญาตที่ขอประกอบธุรกิจครั้งนี้" : เลือกประเภทใบอนุญาตที่จะขออนุญาตจาก Dropdown list

### 9. ภายใต้หัวข้อ "3. เอกสารแนบ" :

- ให้เลือก "มี" สำหรับกรณีที่บริษัทมีเอกสารแนบต่าง ๆ แนบการสมัคร
- ให้เลือก "ไม่มี" หากบริษัทไม่มีเอกสารแนบต่าง ๆ พร้อมระบุเหตุผล ทั้งนี้ การแนบเอกสารประกอบการพิจารณาจะอยู่ในหัวข้อถัดไป

| รายละเอ็                              | ี่ยดการประกอบธุรกิจ Personal Loan/Nano Finan                                                            | ce <u>8</u>                                               |
|---------------------------------------|----------------------------------------------------------------------------------------------------|-----------------------------------------------------------|
| 2. ประเภทใบ                           | อนุญาตที่ขอประกอบธุรกิจครั้งนี้*                                                                        |                                                           |
| เลือกทั้งหม                           | я<br>Я                                                                                                  | •                                                         |
|                                       |                                                                                                    |                                                           |
| 3.โอกสารแบบ (หา                       | กไปปีให้ชั้นจุงเหลดออโ                                                                                  |                                                           |
| สำเนาใบสำคัญแล                        | ดงการจดทะเบียน ระบุเหตุผลกรณีไม่มีเอกสาร: *                                                             | 9                                                         |
| 6                                     | ○ ¶iiii*                                                                                                |                                                           |
| ุ ∪ ม<br>ลาเนาหนังสือบริค             | ณห์สนธิ ระบุเหตุผลกรณีไม่มีเอกสาร: *                                                                    |                                                           |
| <sup>(</sup> О п                      | ○ "laitī*                                                                                               |                                                           |
| <ul> <li>สำเนาข่อบังคับบริ</li> </ul> | ช้ท ระบุเหตุผลกรณีไม่มี่เอกสาร: *                                                                       |                                                           |
| ្ រា                                  | () "เม่ม"*                                                                                              |                                                           |
| สำเนาทะเบียนผู้ถึ                     | วหุ้น ระบุเหตุผลกรณีไม่มีเอกสาร: *                                                                      |                                                           |
| ្ រា                                  | ୍ "ଧାଇଁ*                                                                                                |                                                           |
| หนังสือรับรองกระ                      | กรวงพาณิชย์ที่ออกให้ไม่เกิน XX เดือน นับถึงวันยื่นขออนุญาต ระบุเหตุผลกรณีไม่มีเอกสาร: *                 |                                                           |
| ្ រា                                  | งามมี*                                                                                                  |                                                           |
| สำเนารายงานการ                        |                                                                                                    | สินเชื้อระหว่างบุคคลกับบุคคล ระบุเหตุผลกรณีไม่มีเอกสาร: * |
| 0 มี                                  | ୍ 'tม่มี*                                                                                               |                                                           |
| แบบรับรองคุณสม                        | นัดิของกรรมการ หรือผู้มีอ่านาจในการจัดการ พร้อมสำเนาบัตรประชาชน (ทุกราย) ระบุเหตุผลกรณีไม่มีเอกสาร: *   |                                                           |
| 0 มี                                  | ⊖ ไม่มี*                                                                                                |                                                           |
| นโยบายและแผนเ                         | ารดำเนินธุรกิจ ระบุเหตุผลกรณีไม่มีเอกสาร: *                                                             |                                                           |
| ្ រា                                  | ○ 'lìili*                                                                                               |                                                           |
| ผังโครงสร้างองค่                      | ร ระบุเหตุผลกรณีไม่มีเอกสาร: *                                                                          |                                                           |
| 0 มี                                  | () "เม่มื*                                                                                              |                                                           |
| โครงสร้างของบริท                      | ⊱ทที่มีความเกี่ยวข้องกัน ระบุเหตุผลกรณีไม่มีเอกสาร: *                                                   |                                                           |
| 0 มี                                  | ่ ไม่มั*                                                                                                |                                                           |
| เอกสารแสดงฐาน                         | การเงิน หรืองบการเงินที่รับรองโดยผู้สอบบัญชีรับอนุญาตปีล่าสุด (ถ้ามี) ระบุเหตุผลกรณีไม่มีเอกสาร: *<br>  |                                                           |
| 🖲 มี                                  | <ul> <li>ามมี*</li> </ul>                                                                               |                                                           |
| รายชื่อ ประวัติการ                    | ทำงาน และคุณวุฒิของผู้สอบบัญขี้ ที่ได้มีการรับรองสำเนาถูกต้องโดยกรรมการผู้มีอ่านาจลงนามของบริษัท: *<br> |                                                           |
| • มี                                  | ○ ไม่มี*                                                                                                |                                                           |

การยี่หขอใบอนุญาตประกอบการ Non-bank/บบส.

หัวข้อ "เอกสารประกอบ" : ให้แนบเอกสารประกอบทุกฉบับเรียงตามที่ได้เลือกไว้ในหัวข้อก่อนหน้านี้ ทั้งนี้ หากมีเอกสารฉบับอื่นๆ เพิ่มเติม สามารถแนบต่อท้าย เพื่อใช้เป็นข้อมูลประกอบการพิจารณา

| สารประกอบ       |                                                                                                    |                  |                             |
|-----------------|----------------------------------------------------------------------------------------------------|------------------|-----------------------------|
| เลือกไฟล์เอกสาร | Choose File No file chosen                                                                                                    | เพิ่ม            |                             |
|                 | ์<br>ไฟล์ทั่วไป ขนาดต้องไม่เกิน 10 MB ต่อ 1 ไฟล์, ไฟล์บีบอัด (.zip) ขนาดต้องไม่เกิน 50 MB ต่อ 1 ไฟล์, ชื่อไฟล์ต้องไม่เกิน<br>เทยเท่านั้น) | 90 ตัวอักษร, ขึ่ | อไฟล์เป็นภาษาอังกฤษหรือภาษา |

 หัวข้อ "ผู้ประสานงานคำขอ" : ให้กด "เพิ่ม" เพื่อใส่รายละเอียดของผู้ประสานงานคำขอ

 หัวข้อ "ผู้มีอำนาจลงนาม" :ให้กรอกชื่อผู้มี อำนาจลงนามที่ลงนามในหนังสือขออนุญาต

 เมื่อตรวจสอบความถูกต้องแล้ว ให้กด "✓"
 เพื่อรับรองความครบถ้วนของข้อมูล โดยจะปรากฏ ปุ่ม "ส่งคำขอ" เพิ่มเติม

 เมื่อประสงค์จะส่งให้ ธปท. พิจารณาให้กด "ส่ง คำขอ." โดยจะปรากฏข้อตกลงในการใช้งานระบบ เพิ่มเติม

5. ให้กด"ยอมรับ" เพื่อนำส่งข้อมูลมายัง ธปท.

| ผู้ประสานงานคำขอ*                                                                                                    |                                                                                                    |
|----------------------------------------------------------------------------------------------------|----------------------------------------------------------------------------------------------------|
| เพิ่ม                                                                                                    |                                                                                                    |
|                                                                                                    |                                                                                                    |
| มีอำนาจลงนาม*                                                                                                    |                                                                                                    |
| ผู้มีอ่านาจลงนาม                                                                                                    | ด่าแหน่ง/ฝ่ายงาน/สง.                                                                                                    |
|                                                                                                    |                                                                                                    |
| (TT)                                                                                                    |                                                                                                    |
| ข้าพเจ้าขอรับรองว่า รายละเอียดของเอกสารข้างดันนี้ถูกต้อง ดรบถ้วน และตรงต่อความเป็นจริงและหา<br>ส่วนข้างเจ้าขอรับรองว่า รายละเอียดของเอกสารข้างดันนี้ถูกต้อง ดรบถ้วน และตรงต่อความเป็นจริงและหา                                                                                                    | กธนาคารแห่งประเทศไทยขอเอกสารหรือข้อมูลใด ๆ เพิ่มเด็มเพื่อประกอบการพิจารณา ข้าพเจ้าจะจั                                                                                                    |
| <ul> <li>เงาหภายในเวลาทธนาคารแหงประเทศไทยกาหนด และเมอไดรบอนุญาต ขาพเจาตกลงจะบฏบตตามเงอน<br/>1 ยหน้าทุกประการ</li> </ul>                                                                                                    | ไขโด ๆ ทรฐมนตรวาการกระทรวงการคลงหรอธนาคารแหงประเทศไทยกาหนดขนหรอจะกาหนดใน                                                                                                    |
| ขับทึกพักไว้ พิมพ์ส่วย                                                                                                    | ล ส่งรอเสนอ รปท.                                                                                                    |
|                                                                                                    |                                                                                                    |
|                                                                                                    |                                                                                                    |
|                                                                                                    |                                                                                                    |
| 🗖 ข้ามแว้วขอรับรองว่า รายอยเอียอของออสารข้างดับนี้ออต้อง อรบด้วย และตรงต่ออาวมเป็นวริมเละนาอรบวอ                                                                                                    | ารแห่งประเทศในของออสารหรือข้อมอใด ๆ เพิ่มเดิมเพื่อประออนอารพิวารอา ข้ามแว้วาหวัด                                                                                                    |
| อาการาชยายายายางการแห่งประเทศไทยกำหนด และเมื่อได้รับอนุญาต ข้าพเจ้าตุดลงจะปฏิบัติตามเงื่อนไขใด ๆ                                                                                                    | ที่รัฐมนตรีว่าการกระทรวงการคลังหรือธนาคารแห่งประเทศไทยกำหนดขึ้นหรือจะกำหนดใน                                                                                                    |
| ภายหน้าทุกประการ                                                                                                    |                                                                                                    |
| บันทึกพักไว้ พิมพ์คำขอ ส่งรอเสข                                                                                                    | <sub>เอ</sub> ธปท. ส่งคำขอ                                                                                                    |
|                                                                                                    |                                                                                                    |
|                                                                                                    |                                                                                                    |
|                                                                                                    |                                                                                                    |
| A + + + 1                                                                                                    |                                                                                                    |
| <ul> <li>เมาการแห่งประเทศไทย</li> </ul>                                                                                                    |                                                                                                    |
| ร 🛞 อนาคารแห่งประเทศไทย                                                                                                    |                                                                                                    |
| ร้อยกองโมการให้งานระเทศไทย                                                                                                    |                                                                                                    |
| รมาคารแห่งประเทศไทย<br>มีแกลงโอการได้เกาส์แห่งและอยู่แห่งสุดทางการสินแสด้ด<br>1.การกลังการสินต่านออนูกหลังสุดทางการสินแสด้อ<br>1.การกลังการสินต่างสินตรายการการสินแสดร์ (first) กล่างกลางสินตร์                                                                                                    |                                                                                                    |
| รับการประเทศไทย<br>รับการประเทศไทย<br>ประการประการปร                                                                                                    | แต่งขออมุญาต การเลยเพีย<br>ที่มีส่วนการไว้เกี่ยงมีน                                                                                                    |
| ร่องการแห่งประเทศไทย<br>ร่องกองโตการได้การสินค่าของคุณต่างการสินและการสามาร์สินการได้การสินครั้ง<br>ไม่การสินค่าของคุณต่างการสินและสาวานการสินส์แล้วเขาการสินครั้งได้ (bterref) (หลังการสองการสินครั้ง<br>การสินสาวานการการสินส์สินครั้งการสินครั้งการสินครั้งการสินครั้งการสินครั้งการสินครั้งการสินครั้งการสินครั้งการ<br>2.การการปล ที่การการการสินครั้งการสินครั้งการสินครั้งการสินครั้งการสินครั้งการสินครั้งการสินครั้งการสินครั้งการ<br>2.การการปล ที่การการการสินครั้งการสินครั้งการสินครั้งการสินครั้งการสินครั้งการสินครั้งการสินครั้งการสินครั้งการ                                                                                                    | เราะออยุญาต การแอนกัน<br>เราะ้องการวินัมดิจายรู้น<br>เสาะ วันว่างารอายาร์นั้น                                                                                                    |
| ร่องกลายการได้การสม<br>ส่องโลการได้การสองกูรออกรุณารายการสินและรายการหนึ่งสืบเริ่มการได้การสองสร้อง<br>1.การสองการสองกูรออกรุณารายการสินและสร้องสารายการผู้อิสิน แล้วและการสินเทอร์ดี<br>1.การสองการสองการผู้อิสิน แล้วสร้องสารายการผู้อิสิน แล้วและการสินการสิน<br>1.การสองการสองการผู้อิสิน แล้วสร้องสารายการผู้อิสิน แล้วสร้องสารายการสินเสียง<br>1.การสองการสองการผู้อิสิน แล้วสร้อง<br>1.การสองการสองการผู้อิสิน แล้วสร้องสารายการหนึ่งสินการสินเสียงการสินการสินการสิน<br>1.การสองการสองการหนึ่งสารายการหนึ่งสารายการหนึ่งสารการสินการสินการสองการสอง<br>1.การสองการหน้ายการการหนึ่งสารายการหนึ่งสารการสินการสินการสินการสินการ<br>1.การสองการสารการหนึ่งสารายการหนึ่งสารการสินการสินการสินการสินการหนึ่งสารการ<br>1.การสินการสินการสารายการหนึ่งสารการสินการสินการสินการสินการสินการสินการสินการสินการ<br>1.การสินการสินการสินการสินการสินการสินการสินการสินการสินการสินการสินการสินการสินการ<br>1.การสินการสินการสินการสินการสินการสินการสินการสินการสินการสินการสินการสินการสินการสินการสินการสินการ<br>1.การสินการสินการสินการสินการสินการสินการสินการสินการสินการสินการสินการสินการสินการสินการสินการสินการสินการสินการสินการสินการสินการสินการสินการสินการสินการสินการสินการสินการสินการสินการสินการสินการสินการสินการสินการสินการสินการสินการสินการสินการสินการสินการสินการสินการส<br>1.การสินการสินการสินการสินการสินการสินการสินการสินการสินการสินการสินการสินการสินการสินการสินการสินการสินการสินการสินการสินการสินการสินการสินการสินการสินการสินการสินการสินการสินการสินการสินการสินการสินการสินการสินการสินการสินการสินการ<br>1.การสินการสินการสินการสินการสินการสินการสินการสินการสินการสินการสินการสินการสินการสินการสินการสินการสินการสินการสินการสินการสินการสินการสินการสินการสินการสินการสินการสินการสินการสินการสินการสินการสินการสินการสินการสินการสินการสินการสินการสินการสินการสินการสินการสินการ<br>1.การสินการสินการสินการสินการสินการสินการสินการสินการสินการสินการสินการสินการสินการสินการสินการส                                                                                                    | หลายอยู่และการแอนทีม<br>ที่นี้หมาดการไม่มีคายทีม<br>มากการปายโคยาม                                                                                                    |
| ร่องกลายการได้การสะ<br>ส่งสารการให้สังการสะ<br>ส่งสารการให้สังการสะ<br>1.ประกรับสารการให้สังการสะ<br>2.วางกรรรโปร สังการการสารการสะ<br>2.วางกรรรโปร สังการการสะให้สารสิน<br>2.วางกรรรโปร สังการการสะให้สารสิน<br>2.วางกรรรโปร สังการการสะให้สารสิน<br>2.วางกรรรโปร สังการการสะให้สารสิน<br>2.วางกรรรโปร สังการการสะให้สารสิน<br>2.วางกรรรโปร สังการการสะให้สารสิน<br>2.วางกรรรโปร สังการการสะให้สารสิน<br>2.วางกรรรโปร สังการการสะให้สารสิน<br>2.วางกรรรโปร สังการการสะให้สารสิน<br>2.2.2.2.2.2.2.2.2.2.2.2.2.2.2.2.2.2.2.                                                                                                    | งที่สางการและครับ<br>เราสางการไปดารกับ<br>มากกระบางพื้อกน่าวแมือน                                                                                                    |
| รัสสามโอการไว้เสียาร์สามารถมายการแห่งประเทศไทย<br>รัสสามารถให้สารก็สามารถมายการเหลายาการเป็นเลราการและสามารถมายการได้เป็นการเป็นเหลือ<br>1.สารก็สามารถทางการไปสลามรถมายการสามารถมายการการและสามารถมายการสื่อ<br>2.ราชการทำได้ รัสการการการไปสามารถทางการสามารถมายการการสามารถมายการสามารถมายการ<br>สามารถมายการเป็นสามารถมายการการสามารถมายการสามารถมายการการสามารถมายการการสามารถมายการ<br>สามารถมายการสามารถมายการสามารถมายการการสามารถมายการการสามารถมายการการสามารถมายการการ<br>สามารถมายการสามารถมายการสามารถมายการสามารถมายการการสามารถมายการสามารถมายการการสามารถมายการ<br>สามารถมายการสามารถมายการสามารถมายการสมสามารถมายการการสามารถมายการการสามารถมายการการสามารถมายการ<br>สามารถมายการสามารถมายการสามารถมายการสามารถมายการการสามารถมายการการสามารถมายการการสามารถมายการการ<br>สามารถมายการการสนุการการสามารถมายการการสามารถมายการการสามารถมายการการสามารถมายการการสามารการการการการการการสามารถ<br>3.31/2567 การการสมารถมายการสนุการถมายการการสนุการการการการการการสามารถารการการสามารถายการการสนุการการการการการการการการการการการการการก                                                                                                    | มสารของบุญหาการเล่นเห็น<br>เร็บสางการประโยโดรกรุ่ม<br>ปกักระบบรายการป<br>การออบภูมหารรรม                                                                                                    |
|                                                                                                    | งการโลยสามาราย<br>เป็นส่วนการให้ปลากใน<br>มีการบารปลาย<br>สามาราย<br>สามาราย<br>เการปลายสามาราย<br>เการปลายสามาราย<br>เการปลายสามาราย                                                                                                    |
| ร้องการบริษัทสามารถางการแห่งประเทศไทย<br>ร้องการบริษัทสามารถางการประเทศไทย<br>ส่องการบริษัทสามารถอาการประเทศไทย<br>ส่องการประการประการประการประเทศไทย<br>ส่วงการประการประการประการประเทศไทย<br>ส่วงการประการประการประการประเทศไทย<br>ส่วงการประการประการประการประเทศไทย<br>ส่วงการประการประการประการประการประการประการประการประการประการประการประการประการประการประการประการประการประการประ<br>สามารถบริษัทสามารถประการประการประการประการประการประการประการประการประการประการประการประ<br>กรรรมสามารถบริษัทสามารถประการประการประการประการประการประการประการประการประการประการประ<br>กรรรมสามารถบริษัทสามารถประการประการประการประการประการประการประการประการประการประการประการประการประการประการประ<br>กรรรมสามารถบริษาการประการประการประการประการประการประการประการประการประการประการประการประการประ<br>กรรมสามารถบริษาการประการประการประการประการประการประการประการประการประการประการประการประการประการประ<br>กรรมสามารถบริษาการประการประการประการประการประการประการประการประการประการประการประการประ<br>กรรมสามารถบริษาการประการประการประการประการประการประการประการประการประการประการประการประการประ<br>กรรมสามารถบริษาการประการประการปร                                                                                                    | แก้จออมบูกต การแสนพิม<br>เร็ปส่งการทำให้การสมสม<br>หารออมบูกหารทรงกาม<br>สายอิสโตรออฐ่างทำรา<br>สามชิสโตรออฐ่างทำรา                                                                                                    |
| โม่งการทำงานสายสายสายสายสายสายสายสายสายสายสายสายสายส                                                                                                    | แต่งของบุญาต การแลนฟัน<br>รูปในชิง การทร์สมมพิม<br>สารของปรุกษณารายการ<br>สารของปรุกษณารายการ<br>เกษต์เป็นชื่อมารายการ<br>เกษต์เป็นชื่อมารายการ                                                                                                    |
| Example of the second second se                                                                                                    | หก่าวของพูกพาการเลขสตรม<br>ที่เกิดรากรารเลขสตรม<br>หากกรรมราชสัตรภาราชสตร<br>มากกรรมและการกรรกรา<br>เกิดราชสารสรรมราชกาก<br>กระกายการกรรมสืองมาริหากรา<br>กระกายการกรรมสืองมาริหากรา                                                                                                    |
| Example of the second second sec                                                                                                    | แก้วรองหมูาหากระเทษเหร็น<br>เป็นสิ่งการกร้ายในโครงกัน<br>เกิดราม มักกรร้ายสาย<br>การเป็นสอรายสายคราก<br>ายสายการทำไปสิ่งการหนึ่<br>สอการกร้ายสือสนายคราง                                                                                                    |
| Exercise Distribution           Biological Distribution         Second Distribution           Biological Distribution         Second Distribution           Biological Distribution </td <td>หรือเสนญาต การแล้นเพิ่ม<br/>หรือเสนญาตา การแล้นเพิ่ม<br/>เป็นชาว มารถางการเห็น<br/>หรือเสนญาตา การแล้น<br/>เราะบริเมณราย<br/>เราะบริเมณราย<br/>เราะ<br/>เราะบริเมณราย<br/>เราะบริเมณราย<br/>เราะบริเมณราย<br/>เราะบริเมณราย<br/>เราะบริเมณราย<br/>เราะบริเมณราย<br/>เราะบริเมณราย<br/>เราะบริเมณราย<br/>เราะบริเมณราย<br/>เราะบริเมณราย<br/>เราะบริเมณราย<br/>เราะบริเมณราย<br/>เราะบริเมณราย<br/>เราะบริเมณราย<br/>เราะ<br/>เราะ<br/>เราะ<br/>เราะ<br/>เราะ<br/>เราะ<br/>เราะ<br/>เราะ</td> | หรือเสนญาต การแล้นเพิ่ม<br>หรือเสนญาตา การแล้นเพิ่ม<br>เป็นชาว มารถางการเห็น<br>หรือเสนญาตา การแล้น<br>เราะบริเมณราย<br>เราะบริเมณราย<br>เราะ<br>เราะบริเมณราย<br>เราะบริเมณราย<br>เราะบริเมณราย<br>เราะบริเมณราย<br>เราะบริเมณราย<br>เราะบริเมณราย<br>เราะบริเมณราย<br>เราะบริเมณราย<br>เราะบริเมณราย<br>เราะบริเมณราย<br>เราะบริเมณราย<br>เราะบริเมณราย<br>เราะบริเมณราย<br>เราะบริเมณราย<br>เราะ<br>เราะ<br>เราะ<br>เราะ<br>เราะ<br>เราะ<br>เราะ<br>เราะ |
|                                                                                                    | ห้างออมญาต การแล้มพื้น<br>เป็น้ำงางการให้มาการ<br>เป็น้ำงางการให้ปกายานี้แ<br>มาการให้มากมารถให้มารา<br>สามาร์เป็นของผู้ให้มาการ<br>โลยที่มาร์โดนสรรรมงานาร<br>สามาร์เป็นที่มารถึง<br>สามารถให้มีการที่ไ                                                                                                    |
| Example for the second second                                                                                                    | หล่างออมนุกาศ การแผนกัน<br>เราไปส่างการปริปภิณารณ์<br>หลายการประกันการสายการ<br>หมายสำนักของการการการ<br>หมายสำนักของการการการ<br>สายสารารศาสนธ์อย่างการ<br>สายสารารศาสนธ์อย่างการเลื่อ                                                                                                    |

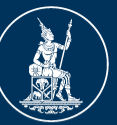

ธนาคารแห่งประเทศไทย <sup>BANK OF THAILAND</sup>

## **FIXED FORM 2**

# แบบรับรองคุณสมบัติกรรมการ / ผู้มีอำนาจในการจัดการ / ผู้ถือหุ้นรายใหญ่ (บุคคลธรรมดา) สำหรับ Non-bank หรือ บบส. ผ่านระบบ e-Application

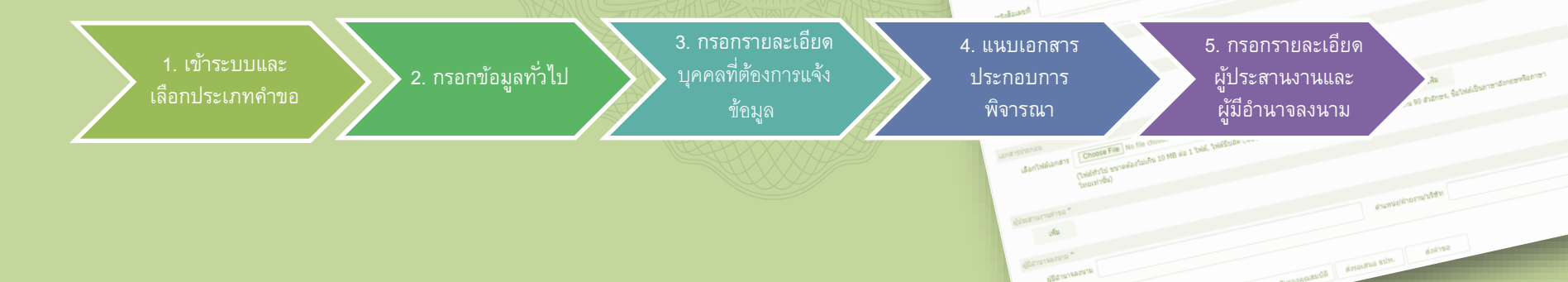

1. เข้าระบบ e-Application ผ่าน link :

https://iservice.bot.or.th/

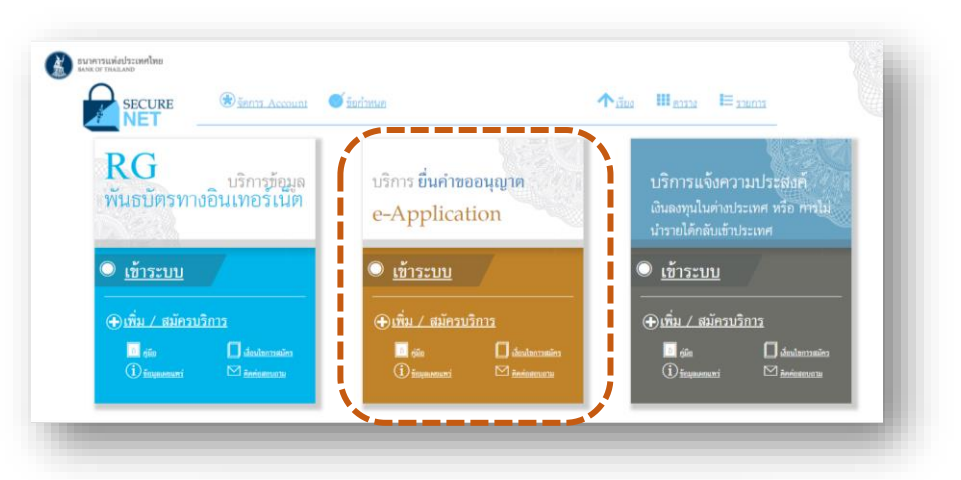

 เข้าสู่ระบบโดยกรอกชื่อที่ใช้ เข้าระบบ (Username) และรหัสผ่าน (Password) ที่ท่านเคยสมัครไว้ และ กดปุ่มเข้าสู่ระบบ

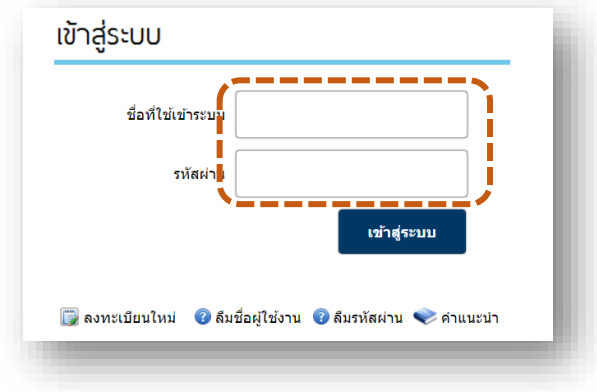

<u>โปรดข้ามขั้นตอนนี้ หากท่านอยู่ในระบบ e-application อยู่แล้ว</u>

### 3. เลือกประเภทคำขอ :

- 3.1 เลือก "ส่งคำขอ"
- 3.2 กรณี Non-bank เลือก "แบบรับรองคุณสมบัติ กรรมการ /ผู้มีอำนาจในการจัดการ / ผู้ถือหุ้นราย ใหญ่ (บุคคลธรรมดา) สำหรับ Non-Bank
- 3.2 กรณี้ บบส. เลือก "แบบรับรองคุณสมบัติ กรรมการ /ผู้มีอำนาจในการจัดการ / ผู้ถือหุ้นราย ใหญ่ (บุคคลธรรมดา) สำหรับ บบส.
- 3.3 เลือก "จัดทำคำขอ"

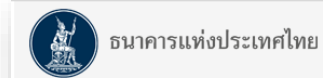

### ระบบงานการขออนุญาตทำธุรกรรมทางการเงินและการรายงานตามเงื่อนไข

| วของอายใต้ พ.ศ. ม.ศ.ศิรสุดจะสั                                   | 10751 311 / 111 5 21 5V21210375-1-1-1-1   | 12052 120                       |                                    |                        |                     |    |
|------------------------------------------------------------------|-------------------------------------------|---------------------------------|------------------------------------|------------------------|---------------------|----|
| าบองกาย เตาพ.จ.บ.บุจกจุดเกาบ                                     | นการเงน/พ.ร.บ.ระบบบาระเงน/ม               | 10131120                        |                                    |                        |                     |    |
| ง่าขอแบบ Fixed form                                              |                                           |                                 |                                    |                        |                     |    |
| 🔿 ขอใบอนุญาตประกอบกา                                             | a Payment                                 |                                 | 🔿 ขอใบอนุญาตประกอบการ Non-ban      | k                      |                     |    |
| 🔿 ขอใบอนุญาตประกอบกา                                             | a P2P Lending                             | 3.2                             | 🔘 งบแสดงฐานะการเงิน Payment        |                        |                     |    |
| 🔿 แบบรับรองคุณสมบัติกรร                                          | มการ/ผู้มีอำนาจในการจัดการ/ผู้ถื          | อหุ้นรายใหญ่ (บุคคลธรรมดา)      | 🔿 แบบแจ้งเปลี่ยนแปลงกรรมการ/ผู้มีฮ | ่านาจในการจัดการ/ผู้ถื | อหุ้นรายใหญ่ (บุคคล | l. |
| สำหรับ Non-Bank                                                  |                                           | i                               | ธรรมดา) สำหรับ Non-bank            |                        |                     |    |
| faaraulaua Eroo form                                             |                                           |                                 | 0                                  |                        |                     |    |
|                                                                  |                                           |                                 |                                    |                        |                     |    |
| - · ·                                                            | โปรดระบุ                                  |                                 | ~                                  |                        |                     |    |
| ∪ ประเภทคำขอ                                                     |                                           |                                 |                                    |                        |                     |    |
| ∪ ประเภทศำขอ                                                     |                                           |                                 |                                    |                        |                     |    |
| <ul> <li>ประเภทคำขอ</li> <li>บารับรองคุณสมบัติ กรรมกา</li> </ul> | าร /ผู้มีอำนาจในการจัดการ / ผู้ถือหุ้นราย | ะใหญ่ (บุคคลธรรมดา) สำหรับ บบส. |                                    |                        |                     |    |

- 1. หัวข้อ "วัตถุประสงค์"
- 1.1 กรณี่ Non-Bank เลือก "ประกาศคณะปฏิวัติ ฉบับที่ 58"
- 1.1 กรณี บบส. เลือก "พ.ร.ก.บริษัทบริหารสินทรัพย์"
- 1.2 ใน Dropdown list เลือก "ขออนุญาต"
- 2. หัวข้อ "คำขอ" : กรอกรายละเอียดของหนังสือ ขออนุญาต (หากมี)
- 2.1 หนังสือเลขที่ : ระบุเลขที่หนังสือขออนุญาต (ถ้ามี)
- 2.2 ลงวันที่ : ระบุวันที่ในหนังสือขออนุญาต
  2.3 เรื่อง : ระบุชื่อเรื่องของหนังสือขออนุญาต

3. หัวข้อ "อ้างถึงเรื่องเดิม : ให้กด "เพิ่ม" เพื่อระบุ รายละเอียดคำขอเรื่อง "ขอใบอนุญาตประกอบการ Non-bank/บบส. " เพื่อเป็นคำขออ้างอิง ดังนี้ • 3.1 ประเภท: เลือกรูปแบบของเรื่องเดิมใน dropdown 3.2 เลขที่ : ระบุเลขที่ของเอกสารอ้างอิงในเรื่องเดิม 3.3 ลงวันที่ : ระบวันที่ในเอกสารอ้างอิงในเรื่องเดิม 3.4 เรื่อง : ระบุชื่อเรื่องของเอกสารอ้างอิ่งในเรื่องเดิม 3.5 เลือก "บันทึก"

| ถานะ: จัดทำคำขอ                                                                                 | ເລນາ                                                                                            | ที่ค่าขอ AUTO GEN |
|-------------------------------------------------------------------------------------------------|-------------------------------------------------------------------------------------------------|-------------------|
| ข้อมูลคำขอ                                                                                      |                                                                                                 |                   |
| วัดถุประสงค์ *                                                                                  |                                                                                                 |                   |
| 🗆 พ.ร.บ.ระบบการชำระ                                                                             | เงิน ─-โปรดระบุ -  ✓                                                                            |                   |
| <ul> <li>ประกาศคณะปฏิวัติ -<br/>พ.ร.ก. บริษัทบริห<br/>คำขอ</li> </ul>                           | นับที่ 58 <b>1.1 ขออนุญาต √ 1.2</b><br>วรสินทรัพย์                                              |                   |
| กลุ่มงาน *                                                                                      | แบบรับรองคุณสมบัติกรรมการ/ผู้มีอำนาจในการจัดการ/ผู้ถือหุ้นรายใหญ่ (บุคคลธรรมดา) สำหรับ Non-Bank |                   |
| หนังสือเลขที่                                                                                   | 2.1 asturi * 2.2                                                                                |                   |
| เรื่อง *                                                                                        | 2.3                                                                                             |                   |
| อ้างถึงเรื่องเดิม (ถ้ามี)<br>เพิ่ม                                                              | 3                                                                                               |                   |
| โปรดระบุ<br>เลขที่คำขอ (โ<br>หนังสืออนุญา<br>คำขอของ สง.<br>แนวนโยบาย<br>ประกาศ<br>หนังสือเวียน | งสังส์จมฉัน (กัต)<br>ประเภท โปรตรรม - 3.1 →<br>เชื่อง * 3.2 องวันท์ * 3.3 ■<br>เชื่อง * 3.4<br> |                   |

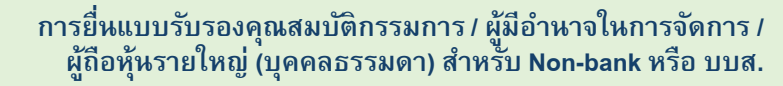

| ภาเ  | บใต้หัวข้อ "รายละเอียดการแจ้งข้อมู    | ล" กดเพิ่มเพื่อแจ้งข้อมูลกรรมการ / ผู้มีอำนาจในการจัดการ / ผู้ถือหุ้นรายใหญ่ |   |
|------|---------------------------------------|------------------------------------------------------------------------------|---|
| (บุศ | เคลธรรมดา) สำหรับ Non-Bank/บบ         | าส. โดยมีข้อมูลต้องกรอกแต่ละบุคคล ดังนี้                                     | į |
| •    | 1: ประวัติส่วนตัว                     |                                                                              |   |
| •    | 2: คณะกรรมการชุดย่อย                  | ***ไม่ต้องกรอกข้อมูล***                                                      |   |
| •    | 3 : ความรู้ความสามารถ                 | ***กรณีเป็นผู้ถือหุ้นรายใหญ่อย่างเดียว ไม่ต้องกรอกข้อมูล ***                 |   |
| •    | 4 : ประสบการณ์                        | ***กรณีเป็นผู้ถือหุ้นรายใหญ่อย่างเดียว ไม่ต้องกรอกข้อมูล***                  | Ì |
| •    | 5 : ธุรกิจที่เกี่ยวข้อง               | ***ไม่ต้องกรอกข้อมูล***                                                      |   |
| •    | 6 : ประวัติฟ้องร้องดำเนินคดี / สอบสวน |                                                                              |   |
| •    | 7 : รายการเอกสารประกอบการพิจารณา      |                                                                              | į |
|      |                                       |                                                                              |   |

แบบรับรองคุณสมบัติกรรมการ/ ผู้มีอำนาจในการจัดการ/ ผู้ถือหุ้นรายใหญ่ (บุคคลธรรมดา)

 กรอกรายละเอียด บุคคลที่ต้องการแจ้ง

| ประวัติส่วนตัว | คณะกรรมการชุดย่อย | ความรู้ความสามารถ                  | ประสบการณ์                | ธุรกิจที่เกี่ยวข้อง | ประวัติการฟ้องร้องด่าเนินคดี / สอบสวน | รายการเอกสารประกอบการพิจารณา |  |
|----------------|-------------------|------------------------------------|---------------------------|---------------------|---------------------------------------|------------------------------|--|
| 1              | 2                 | 3 4                                |                           | 5                   | 6                                     | 7                            |  |
| $\checkmark$   | ×                 | ×                                  | ,                         | ×                   | $\checkmark$                          | $\checkmark$                 |  |
|                | i                 | กรณีเป็นผู้ถือหุ้นรา<br>ไม่ต้องกระ | ยใหญ่อย่างเดิ<br>เกข้อมูล | ้ยว                 |                                       |                              |  |

## 1 หัวข้อย่อย "ประวัติส่วนตัว"

- 1.1: ประวัติส่วนตัว : กรอกข้อมูลประวัติส่วนตัวต่าง ๆ พร้อมแนบรูป ถ่ายหน้าตรงที่มีความชัดเจน
- 1.2: ประวัติส่วนตัวคู่สมรส : กด "เพิ่ม" เพื่อกรอกรายละเอียดคู่สมรส ในกรณีมีสถานภาพ "สมรส"
- 1.3: ประวัติส่วนตัวบุตร/บุตรบุญธรรม : กด "เพิ่ม" เพื่อกรอก รายละเอียดคู่สมรส ในกรณีมีบุต<sup>ั</sup>รที่ยังไม่บรรลุนิติภาวะ 1.4: เลือก "บันทึก"

|                                                                                                    |                                                                                               | (ຄຳນຳກນ້ຳ)  |                | (ชื่อ)                             |                                                                                                    |      | (นามสกุล  | )  |     |   |
|----------------------------------------------------------------------------------------------------|-----------------------------------------------------------------------------------------------|-------------|----------------|------------------------------------|----------------------------------------------------------------------------------------------------|------|-----------|----|-----|---|
| ชื่อ-นามสดุเ                                                                                                    | ล ภาษาไทย*                                                                                    |             |                |                                    |                                                                                                    |      |           |    |     |   |
|                                                                                                    | ภาษาอังคฤษ*                                                                                   |             |                |                                    |                                                                                                    |      |           |    |     |   |
| สีก.บานสถาเดิน (ดำจั                                                                                                 |                                                                                               |             |                |                                    |                                                                                                    |      |           |    | - 1 |   |
| ne a marine a ferm                                                                                                   | y snartena                                                                                    |             |                |                                    |                                                                                                    |      |           |    | = . |   |
|                                                                                                    | ภาษาอังคฤษ                                                                                    |             |                |                                    |                                                                                                    |      |           |    |     | 1 |
| สัญชาติ                                                                                                    | * - มีประสะบุ                                                                                 |             |                |                                    | -                                                                                                    |      |           |    | _   |   |
| เลขประจำด้วประชาชา                                                                                                   | u                                                                                             |             | ด้ำระบุสัญชา   | ดีไทย โปรดระบุเ                    | ลขประจำด้วประช                                                                                                    | עופל |           |    |     |   |
| เลขที่ Passpor<br>(ครณีข่าวต่างประเทศ                                                                                | t<br>)                                                                                        |             | ถ้าไม่ได้ระบุม | ใญขาดิโทย โปล                      | พรมุเลยที่ Passp                                                                                                    | ort  |           | 1. | .21 |   |
|                                                                                                    |                                                                                               |             |                |                                    |                                                                                                    |      |           |    |     |   |
| ะวัดีส่วนถ้วมุตร/มุตรมุญธ                                                                                            | 5521                                                                                          |             | บันทึก         | ยกเล็ก                             |                                                                                                    |      |           |    |     |   |
| ะวัดส่วนด้วยุดร/บุตรบุญต<br>ชื่อ-นามสกุล                                                                             | ກາສາໂທຍ"<br>ກາສາໂທຍ"                                                                          | (คำน่าหน้า) | ນັນເທົດ        | ยกเล็ก<br>(ปีอ)                    |                                                                                                    |      | (นามสกุล) |    |     |   |
| ະກິລໍການອ້ານຸດປູນອານຸດູເອ<br>ຢ້ອ-ນານສຄຸລ<br>ນີ້ອ-ນານສຄຸລເຄີນ (ດຳນີ)                                                  | รรรม<br>ภาษาไทย"<br>ภาษาอังคฤษ"<br>ภาษาโทย                                                    | (คำนำหน้า)  | ปันทึก         | ຍາເລີກ<br>(ນິລ)                    |                                                                                                    |      | (นามสกุล) |    |     |   |
| รริสรามสำนุณ/ นุณญาย<br>ชื่อ-นามสกุล<br>มือ-นามสกุลเดิม (ถ้ามิ)                                                      | รรม<br>ภาษาไทย"<br>ภาษาอังคฤษ"<br>ภาษาโทย<br>ภาษาโทย                                          | (ຄຳນຳກຣຳ)   |                | ຍາເລີກ<br>(ປີລ)                    |                                                                                                    |      | (นามสกุล) |    |     |   |
| รอิสามศักระวันตามุระ<br>ชื่อ-นามสกุล<br>มีอ-นามสกุลเงิม (ถ้ามิ)<br>สัญหาติ *                                         | รรม<br>ภาษาไทย"<br>ภาษาอังคฤษ<br>ภาษาโทย<br>ภาษาอังคฤษ<br>– โปตตรม –                          | (สำนำหน้า)  | 11uin          | ຍກເລີກ<br>(ປີລ)                    |                                                                                                    |      | (นามสกุล) |    |     |   |
| รวิธีส่วนสัญธรรมขุด<br>ชื่อ-นามสกุล<br>มีอ-นามสกุลเอิ่ม (ดำมิ)<br>สัญหาติ "<br>เอรมปอรร้าชั่วประชาชน                 | รรรม<br>ภาษาโทย"<br>ภาษาอังคฤษ"<br>ภาษาโทย<br>ภาษาอังคฤษ<br>- โปรคระมุ                        | (ຄຳນຳກາງ)   | ปันทึก         | ยกเลิก<br>(ชิล)                    |                                                                                                    |      | (นามสกุล) |    |     |   |
| ร้องการสายสายสายสาย<br>ชื่อ-นามสกุล<br>มื่อ-นามสกุลเงิม (ดำมิ)<br>สัญชาติ "<br>เลยประจำสัวประชาชม<br>(เลยภิ Passport | รรม<br>ภาษาไหย <sup>®</sup><br>ภาษาอังคฤษ <sup>®</sup><br>ภาษาอังคฤษ<br>ภาษาอังคฤษ<br>โปรดสมุ | (คำน่าหน้า) | มันติด         | ยคเลิก<br>(ชื่อ)<br>ย ปีปละสมุและป | <br> <br> <br> <br> <br> <br> <br> <br> <br> <br> <br> <br> <br> <br> <br> <br> <br> <br>                                                                                                    |      | (มามสกุล) |    |     |   |
| ชื่อ-นามสกุล<br>ชื่อ-นามสกุลเงิม (ดำมิ)<br>สิญจาติ "<br>เคยประจำคัวประชาวาม<br>เลขภิ Passport<br>(คณีขาวกามประเทศ)   | ייייייייייייייייייייייייייייייייייייי                                                         | (ຄຳນຳກນ້ຳ)  | มันติด         | ยคเลิก<br>(รือ)<br>ข ปังคระบุเสลบ) | entre la construcción de la construcción de la construcción de la construcción de la construcción de la constru<br>La construcción de la construcción de la construcción de la construcción de la construcción de la construcción d<br>La construcción de la construcción de la construcción de la construcción de la construcción de la construcción d |      | (มามสกุล) | 2  |     |   |

# การยื่นแบบรับรองคุณสมบัติกรรมการ / ผู้มีอำนาจในการจัดการ / ผู้ถือหุ้นรายใหญ่ (บุคคลธรรมดา) สำหรับ Non-bank หรือ บบส.

| Jระวัติส่วนตัว<br>         | คณะกรรมการชุด                   | ลย่อย ความรู้       | ้ความสามารถ   | ประสบค       | ารณ์ ธุรกิจทีเ    | กียวข้อง      | ประวัติการฟ้องร้อ | งดำเนินคดี / สอบ | เสวน ร | รายคารเอกสารว | Jระกอบการพื <sup>ะ</sup> | ารณา  |
|----------------------------|---------------------------------|---------------------|---------------|--------------|-------------------|---------------|-------------------|------------------|--------|---------------|--------------------------|-------|
| 🔍 ค้นทาบุคค                | ลที่แจ้ง (รายเดิม)              |                     |               |              |                   |               |                   |                  |        |               |                          | 1 1   |
|                            |                                 |                     | (คำน่าหน่     | h)           |                   | (ปีอ-น        | ามสกุล)           |                  |        |               |                          | 1.1   |
| โปรดค้นห                   | ขอ-นามสกุล "<br>าบุคคลที่แจ้งใน | ภาษาไทย             |               |              |                   |               |                   |                  |        | * 🔊รูปภา      | พประจำตัว                |       |
| ระบบก่อน า                 | หากใม่พบกรุณา<br>กรอกข้อมูลใหม่ | ภาษาอังกฤษ          |               |              |                   |               |                   |                  | Choo   | se File No fi | e chosen                 |       |
|                            |                                 | ภาษาไทย             |               |              |                   |               |                   |                  |        |               |                          | เพิ่ม |
| ขอ-นาม                     | ເສຖລເຫັນ (ຄຳນິ)                 | ภาษาอังกฤษ          |               |              |                   |               |                   |                  |        |               |                          |       |
| 🗆 เป็นกรรมกา               | าร/ผู้มีอ่านาจในกา              | รจัดการ/ผู้ถือหุ้นร | ກຍໃหญ่ (ເລືອກ | ได้มากกว่า : | 1 ຕຳແກນ່ຈ)        |               |                   |                  |        |               |                          |       |
| ต่า                        | แหน่งในบริษัท *                 |                     |               |              |                   |               |                   |                  |        |               |                          |       |
| เพียบเท่า                  | (คลุ่มตำแหน่ง) *                | โปรดระบุ -          | -             |              |                   |               |                   |                  |        |               |                          |       |
|                            | สัญชาติ <sup>#</sup>            | โปรดระบุ -          | -             |              |                   | UNE *         | โปรดระบุ          |                  | ~      |               |                          |       |
|                            | สญขาด "                         | าบรดระบุ -          | -             | •            | ]<br>] • • .      | UNR T         | - บารคระบุ        |                  | v      |               |                          |       |
| 19.20                      | มอาณี Dassnort                  |                     |               |              | ยารอนุลยูบาง      | 7 1010 115995 | ะบุเลขบระจาตาบร   | ะบาบผ            |        |               |                          |       |
| (ครณ์                      | เขาวต่างประเทศ)                 |                     |               |              | ถ่าในได้ระบุส<br> | ัญข่าดิไทย    | ปรดระบุเลขที่ Pas | sport            |        |               |                          |       |
| วันเดือ                    | วนปีเกิด (พ.ศ.) *               |                     |               |              |                   | ans           |                   | บิ               |        |               |                          |       |
|                            | ที่อยู่ปัจจุบัน *               |                     |               |              |                   |               |                   |                  |        |               |                          |       |
| หมา                        | ายเลขโทรศัพท์ *                 |                     |               |              |                   |               |                   |                  |        |               |                          |       |
| หมายเลข                    | โทรศัพท์มือถือ *                |                     |               |              | লা                | สไปรษณีย์ '   |                   |                  |        |               |                          |       |
| E                          | -mail Address *                 |                     |               |              |                   |               |                   |                  |        |               |                          |       |
| a                          | สถานภาพสมรส *                   | โปรดระบุ            |               | ~            |                   |               |                   |                  |        |               |                          |       |
| ประวัติส่วนตัวคู่<br>เพิ่ม | 1.2                             | <br>: กรอา          | <br>กกรถ์     | เมิสเ        | านภา              | IW "í         | <br>สมรส"         |                  |        |               |                          |       |
| Jຈະບໍດີສ່ວນດ້ວນ<br>ເຈັ້ມ   | #e/10510E553<br>1.3             | : กรอ               | กกรถ์         | นี้มีบุ      | ตรที่ยัง          | าไม่า         | เรรลุนิด์         | າ້ີກາວະ          |        |               |                          |       |
|                            | i                               |                     |               |              |                   |               |                   |                  |        |               |                          |       |
|                            | 1                               |                     |               |              | ឃ័ា               | เท็กพักไว้    |                   |                  |        |               |                          |       |

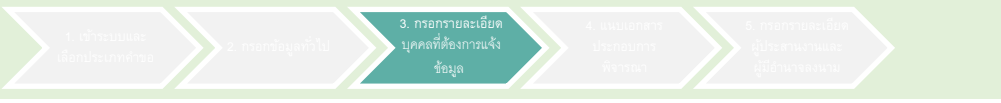

# คณะกรรมการชุดย่อย \*\*\*ไม่ต้องกรอกข้อมูล \*\*\*

1. เรื่าระบบและ เมื่อกประเภทศาษธ์ 2. กรอกรไอนูลที่วีไป ปุคคลที่ต้องการแจ้ง ข้อมูล ที่สาวเนง ผู้ประสานงามและ ผู้ประสานงามและ การยื่นแบบรับรองคุณสมบัติกรรมการ / ผู้มีอำนาจในการจัดการ / ผู้ถือหุ้นรายใหญ่ (บุคคลธรรมดา) สำหรับ Non-bank หรือ บบส.

## \*\*\*กรณีเป็นผู้ถือหุ้นรายใหญ่อย่างเดียว ไม่ต้องกรอกข้อมูล\*\*\*

## 3 หัวข้อย่อย "ความรู้ความสามารถ"

- 3.1 : คุณวุฒิทางการศึกษา : กด "เพิ่ม" เพื่อกรอกคุณวุฒิทางการศึกษา โดย สามารถกรอกรายละเอียดมากกว่า 1 วุฒิทางการศึกษาได้
- 3.2 : เมื่อกรอกรายละเอียดแต่ละวุฒิการศึกษาแล้วเสร็จเลือก "บันทึก"

| ประวัติส่วนตัว  | คณะกรรมการชุดย่อย             | ความรู้ความสามารถ     | ประสบการณ์      | ธุรกิจที่เกี่ยวข้อง | ประวัติการพั |
|-----------------|-------------------------------|-----------------------|-----------------|---------------------|--------------|
| ** กรณีเป็นยุ   | งู้ถือหุ้นรายใหญ่อย่างเด็ม    | บว ไม่ต้องกรอกข้อมูลค | เวามรู้ความสามา | รถ และประสบการถ     | น์ฝางาน **   |
| คุณสมบัติตามรื  | อ้บาบีพ                       |                       |                 |                     |              |
| คุณวุฒิทางการ   | เศียษา *                      |                       |                 |                     |              |
| เพิ่ม           | 3.1                           |                       |                 |                     |              |
|                 |                               |                       |                 |                     |              |
|                 |                               |                       |                 |                     |              |
| คุณวุฒิทางการศึ | กษา                           |                       |                 |                     |              |
|                 | ระดับการศึกษา * 🛛 โปรดระบุ    |                       | ~               |                     |              |
|                 | ชื่อสถาบัน*                   |                       |                 |                     |              |
|                 | กลุ่มคุณวุฒิ * 🛛 โปรดระบุ     |                       | ~               |                     |              |
| i               | ปที่สำเร็จ (พ.ศ.)* 🛛 โปรดระบุ | 🖌                     |                 |                     |              |
|                 | 3.2 m                         | เท็ก ยกเลิก           |                 |                     |              |
|                 |                               |                       |                 |                     |              |

### \*\*\*กรณีเป็นผู้ถือหุ้นรายใหญ่อย่างเดียว ไม่ต้องกรอกข้อมูล\*\*\*

#### ประวัติส่วนตัว ธรกิจที่เกี่ยวข้อง ประวัติการฟ้องร้องดำเนินคดี / สอบสวน คณะกรรมการชุดย่อย ความรู้ความสามารถ ประสบการณ์ รายการเอกสารประกอบการพิจารณา 4 หัวข้อย่อย "ประสบการณ์" \*\* กรณีเป็นผู้ถือหุ้นรายใหญ่อย่างเดียว ไม่ต้องกรอกข้อมูลความรู้ความสามารถ และประสบการณ์ทำงาน \*\* 4.1: ประสบการณ์ทำงาน : กด "เพิ่ม" เพื่อกรอก ประสบการณ์ท่างาน \* เพิ่ม รายละเอียดประสบการณ์ทำงาน โดยสามารถ / การดำรงตำแหน่งทางการเมือง ' กรอกรายละเอียดมากกว่า 1 ได้ หากมี 4.2 มี (โปรดระบ) ไม่มี ประสบการณ์การทำงานมากกว่า 1 แห่ง และกด ศาชิ้แจงเพิ่มเติม : กรณีที่กรรมการหรือผู้มีอำนาจในการจัดการ หรือ ผู้ถือหุ้นรายใหญ่ เป็น / เคยเป็นนักการเมือง ทั้งในประเทศและต่างประเทศ ตามคำนิยามของข้าราชการการเมืองของกฎหมายแต่ละ ประเทศ ให้ชี้แจงรายละเอียดการดำรงต่ำแหน่ง บันทึก • 4.2: กรอกข้อมูลการดำรงตำแหน่งทางการเมือง 4.3 4.3 : กรอกรายละเอียดการดำรงตำแหน่งเพิ่มเติม กรณีดำรงตำแหน่งทางการเมืองทั้งในอดีตและ ปัจจบัน 4.4 : เลือก "บันทึก" บันทึกพักไว้ 4.4 บันทึก ยกเล็ก ชื่อสถานที่ทำงาน Q ค้มหา ประเภทธรกิจ \* -- โปรดระบุ - $\sim$ กรรมการ O ผู้บริหาร / พนักงาน กลุ่มตำแหน่ง -- โปรดระบุ --~ ต่าแหน่ง ดั้งแต่ปี (พ.ศ.)\* -- โปรดระบุ --

จนถึงปี (พ.ศ.)\* -- โปรดระบ --

~

ยกเล็ก

บันทึก

4.

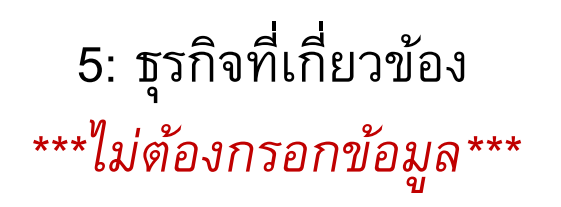

 กรอกรายละเอียด บุคคลที่ต้องการแจ้ง

| <ul> <li>6 หัวข้อย่อย "ประวัติ<br/>สอบสวน"</li> <li>6.1: ประวัติการถูกพ้องร้อง<br/>กรอกหากมีประวัติ</li> <li>6.2: ประวัติการถูกสอบสวน<br/>ประวัติ</li> <li>6.3 : เลือก "บันทึก"</li> </ul> | ฟ้องร้องดำเนินคดี /<br>ดำเนินคดี ให้กด "เพิ่ม" เพื่อ<br>เ ให้กด "เพิ่ม" เพื่อกรอกหากมี |     | แม่มรับรองคุณสมบัติกรรมการ/ ผู้มีอำนาจในการจัด<br>ประวัติการถูกพ้องร้องดำเนินคลี (ปรังในและค่า<br>เประวัติการถูกพ้องร้องดำเนินคลี (ปรังในและค่า<br>เฟ็ม 6.1<br>ประวัติการถูกกลาวโทษ ร้องทุกข์ กำลังถูกค่า<br>คณะกรรมการป้องในและปรามปรามประกับคุณสองรัฐที่<br>ส่งเสริมการประกอบรูกร้างประกับก่อ เหรือสำนัก<br>ส่งเสริมการประกอบรูกร้างประกับก่อ แห้อสำนัก<br>เปริ่ม 6.2 | ดการ/ ผู้ตือวุนรายไหญ่ (บุคคลธรร<br>วามรู้ความสามารถ ประสบการ<br>างประเทศ)<br>เป็นคดี การถูกสอบสวน หรืออยู่ระ<br>เงราด์ (ป.ป.ช.) สำหัดงานยืองกันเ<br>โงโนและค่างประเทศ เช่น ธนาครา<br>หงานคณะกรรมการคุ้มครองผู้บริโภ | มตา)<br>ณ์ ฐรกิจพี่เกี่ยวข้อง<br>หว่างการถูกสอบสวนโดยห<br>และปรามปรามการฟอกเงิม<br>เห่งประเทศไทย สำนัดงาน<br>6.3<br>มันทึกทั่งก็ไว้<br>มันทึก | ประวัติการพืองร้องตำเนินคดี / สอบสวน<br>น่วยงานของรัฐบั้งในและต่างประเทศ เข่น ส<br>(ไปป.) เป็นดัน หรือ ประวัติกรรถูกเล่าวโท<br>เคณะกรรมการกำกับหลักทรัพย์และตลาดหล่<br>ระเทศ) | รายการเอกสารประกอบการพิจารณา<br>านักงานการตรวจเงินแผ่นดิน (สดง.) สำนักงาน<br># ข้องทกข์ กำลังถูกสำเน็นคดี หรือการถุก<br>กทรัพย์ หรือสำนักงานคณะกรรมการกำกับและ |
|----------------------------------------------------------------------------------------------------|----------------------------------------------------------------------------------------|-----|----------------------------------------------------------------------------------------------------|----------------------------------------------------------------------------------------------------|----------------------------------------------------------------------------------------------------|----------------------------------------------------------------------------------------------------|----------------------------------------------------------------------------------------------------|
| ประวัติการถูกฟ้องร้องดำเนินคดี (ทั้งในและต่างปร                                                                                                    | ะเทศ)                                                                                  |     | ประวัติการถูกสอบสวน                                                                                                    |                                                                                                    |                                                                                                    |                                                                                                    |                                                                                                    |
| ศาล/อัยการ/ตำรวจ <b>*</b>                                                                                                    |                                                                                        |     | หน่วย <sub>ง</sub><br>ร้อง                                                                                                    | งานที่กล่าวโทษ/<br>เทกข์/ดำเนินคดี/                                                                                                    |                                                                                                    |                                                                                                    |                                                                                                    |
| สถานะในคดี* 🛛 โปรดระบุ                                                                                                    | ~                                                                                      |     | ត                                                                                                    | สอบสวน/ลงโทษ                                                                                                    |                                                                                                    |                                                                                                    |                                                                                                    |
| ประเภทคดี* โปรดระบุ                                                                                                    | ~                                                                                      |     | เรื่อง<br>ร้อง<br>ส                                                                                                    | งที่ถูกกล่าวโทษ/<br>เทุกข์/ดำเนินคดี/<br>สอบสวน/ลงโทษ                                                                                                    |                                                                                                    |                                                                                                    |                                                                                                    |
| มอก เทงอฐ เมพร เมพต<br>ทุนทรัพย์/ค่าเสียหายที่เรียก<br>ร้องได่ในคดี*                                                                                                    | โปรดระบุข้อมูลเป็นตัวเลข                                                               |     | วัน<br>ร้อง<br>ส                                                                                                    | เที่ถูกกล่าวโทษ/<br>เทุกข์/ดำเนินคดี/<br>สอบสวน/ลงโทษ                                                                                                    |                                                                                                    |                                                                                                    |                                                                                                    |
| เลขที่คดี*                                                                                                    |                                                                                        |     | สถาง                                                                                                    | นะการดำเนินคดี/<br>การสอบสวน                                                                                                    |                                                                                                    |                                                                                                    |                                                                                                    |
| วันที่พี่จารณาคดีล่าสุด<br>ผลคดี* โปรดระบุ                                                                                                    | ₩<br>~                                                                                 |     | ĥ                                                                                                    | งลการดำเนินคดี/<br>ผลการสอบสวน                                                                                                    |                                                                                                    |                                                                                                    |                                                                                                    |
| บั                                                                                                    | นทึก ยกเล็ก                                                                            | 6.1 |                                                                                                    |                                                                                                    | บันทึก                                                                                                    | ยกเลิก                                                                                                    | <b>6.2</b> 3                                                                                                    |

กรอกรายละเอียด
 บุคคลที่ต้องการแจ้ง

7 หัวข้อย่อย "เอกสารประกอบการพิจารณา": ให้แนบข้อมูลแบบรับรองคุณสมบัติ กรรมการ/ผู้มีอำนาจในการจัดการ/ผู้ถือหุ้นรายใหญ่ (บุคคลธรรมดา) และเอกสาร ประกอบการพิจารณาที่รับรองโดยผู้ยื่นคำขอ (ข้อใดจัดหาไม่ได้ให้ระบุเหตุผลไว้ด้วย) โดยให้แนบเฉพาะเอกสารดังนี้

พิจารณา

- แบบรับรองคุณสมบัติ
- สำเนาหนังสือตรวจคนเข้าเมือง/สำเนาหนังสือเดินทาง (กรณีชาวต่างประเทศ) พร้อมรับรองโดย Notary Public
- ข้อเท็จจริงอื่น เพื่อประโยชน์ในการพิสูจน์คุณสมบัติที่เหมาะสม (ถ้ามี)
- ผังโครงสร้างองค์กรล่าสุด\*
- ทะเบียนผู้ถือหุ้น\*
- โครงสร้างการถือหุ้นในกลุ่มธุรกิจของบริษัทที่ยื่นคำขอ\*
- หนังสือรับรองประวัติอาชญากรรม (กรณีชาวต่างชาติ) พร้อมรับรองโดย Notary Public
- เอกสารหลักฐานที่แสดงถึงผลคดีจากศาล อัยการ หรือตำรวจ (ทั้งในและ ต่างประเทศ)
- เอกสารหลักฐานกรณีเคยเป็นนักการเมือง (ทั้งในและต่างประเทศ)

\* สำหรับ ผังโครงสร้างองก์กร ทะเบียนผู้ถือหุ้น โครงสร้างการถือหุ้น ซึ่งไม่ใช่เอกสารที่ แตกต่างรายบุคคล หากมีการนำส่งใน FIX FORM 1 แล้ว ไม่ต้องส่งข้อมูลซ้ำอีก

| ประวัติส่วนตัว                                              | ASSAULATION                                                                                                    | สรามสู่สรามสามารถ                                      | docessorial.                          | estech/orsize                               | ประวัธีการสือประวัตรไป สอบสาร                                                                                   | านการและเป็นกระเทราสาวาร                                      |
|-------------------------------------------------------------|----------------------------------------------------------------------------------------------------|--------------------------------------------------------|---------------------------------------|---------------------------------------------|----------------------------------------------------------------------------------------------------|---------------------------------------------------------------|
| avafatores.                                                 | αν έθηταν τη φθήτην τι                                                                                          | นการรัดการ/ผู้มีอายุมรายวิ                             | NĄ (LAABETTER                         | า) และเอกสารประกอ                           | แกรรจากสารที่ในรองโลลมุ่มีแต่รอก (ร่อได้                                                                        | โละการในให้ให้กรรมหลุมสร้างไรยาย)                             |
| assterious                                                  | autiferruern/djähurri                                                                                           | lannfann)glanjana                                      | lingi (spenartta                      | en)                                         |                                                                                                    |                                                               |
| •                                                           | รับสุดทางสิ่มเติม 🔿 ไปป                                                                                         | Science, *                                             |                                       |                                             |                                                                                                    |                                                               |
| da                                                          | Choose Choose                                                                                                   | a File No file chosen                                  |                                       |                                             |                                                                                                    | vila                                                          |
| 1. subigraum                                                | ner/lemonslags                                                                                                  | (rost P-Loan , Nano, C                                 | redit Card, P2P                       | Lending use your, 1                         | (aleun reinsteaja)                                                                                              |                                                               |
| · ·                                                         | Surenoście O W                                                                                                  | Transa *                                               |                                       |                                             |                                                                                                    |                                                               |
| 2. sufrgrund                                                | สมาราชการสารสิงในได้ไป                                                                                          | Maine (mail P-Loan ,                                   | Nano, Credit Ca                       | nd, P2P Lending use                         | usan. Talakormerskapa)                                                                                          |                                                               |
|                                                             | Staremskula – 11                                                                                                | Transfer *                                             |                                       | _                                           |                                                                                                    |                                                               |
| 1. WE OF FITT                                               |                                                                                                    | -                                                      | CLARK IN PRIMA C                      | conpany restrying i                         | entry (main-cost , teno, chair care                                                                             | , was takened and star. It appression                         |
|                                                             |                                                                                                    | Training *                                             |                                       |                                             |                                                                                                    |                                                               |
| 4. diamidal                                                 | Assessment of the Assessment of the Assessment of the Assessment of the Assessment of the Assessment of the Ass | wildenkunne (redam                                     | enciane) wit                          | a fa ta considerá a co                      | accanenstera Notery Public                                                                                      |                                                               |
|                                                             |                                                                                                    | many.                                                  |                                       |                                             |                                                                                                    |                                                               |
|                                                             | Cheer                                                                                                    | a File No file chosen                                  |                                       |                                             |                                                                                                    | ्मीव                                                          |
| 5. meanfire                                                 | สามารถมาสัมส์สวามรับส์สม<br>สามารถหนังสม 0 ไม่มี                                                                | nunnofransfollun (r                                    | na P-Loan , Nar                       | io, credit Card, P2P                        | conteng and cost. Table enternings)                                                                             |                                                               |
| 6 window                                                    |                                                                                                    | a stantiged top-sta                                    | ri and second                         | diameter and                                | and the state of the state of the state of the state of the state of the state of the state of the state of the | the effective endlowed to be stated                           |
| fedulups                                                    | เรียนส่วงร่านกลากฐาน ซึ่ง                                                                                       | ents theodoropy wit                                    | eta (nali P-Lo                        | um , Nano, Credit C                         | erd, PDP Lending use uses. Tableconservel                                                                       | rua)                                                          |
|                                                             | รับสุดทางสัมเดีย 🤉 ไปว                                                                                          | Tenena *                                               |                                       |                                             |                                                                                                    |                                                               |
| 7. says filterers<br>in spin slogiet)                       | นสารารหน้าที่และความใน                                                                                          | Second states of the                                   | gild number of                        | ัดการ (ดารมีใหดดาร                          | savasletadhaan) (mid P-Loan, Nano                                                                               | , Credit Card, P2P Lending Toleto                             |
| •                                                           | staremskulu – tal                                                                                               | Tenenx,*                                               |                                       |                                             |                                                                                                    |                                                               |
| <ol> <li>sispensite<br/>Consolidation<br/>situal</li> </ol> | ฟันเรื่อง่ายุระกระที่มีฟักษ<br>เรื่องสอบไหกระไม่ (ไม่ก                                                          | และการหล้างการไฟฟ้าเปลี่<br>แต่สุดการให้สินสัตวิทรุษทร | างใหล่าะกับหนึ่ม<br>แล้งการที่สมมาที่ | รับคลเสียงกรรมเห็น<br>ในเพียงที่ยงในสร้องกา | ans witzgl/forstboffssynnadionalss spoan<br>1) (real P-Loan , Nans, Cradit Card, P                              | nsternete/stitlenterije Solo<br>IP Lending wat stat. Taktomer |
| 0                                                           | รับสระบบพื้นเสีย 🤉 ไปป                                                                                          | timera *                                               |                                       |                                             |                                                                                                    |                                                               |
| 9. staafeetad                                               | กัน เพื่อน่างในสารพิสุ                                                                                          | ານ່ອງແຫນດີທີ່ທີ່ເຈບານສະ (                              | ഞ                                     |                                             |                                                                                                    |                                                               |
| •                                                           | darentifue 0 to                                                                                                 | (สาวอยินราสมออกก                                       | (174)68)                              |                                             |                                                                                                    |                                                               |
| - 40                                                        | Choose Choose                                                                                                   | a File No file chosen                                  |                                       |                                             |                                                                                                    | vilu                                                          |
| 10. 6/34/14                                                 | havene                                                                                                    |                                                        |                                       |                                             |                                                                                                    |                                                               |
| •                                                           | Surenoście O 15                                                                                                 | Printers'                                              |                                       |                                             |                                                                                                    |                                                               |
| ula                                                         | Choose Choose                                                                                                   | a File No file chosen                                  |                                       |                                             |                                                                                                    | colta                                                         |
| 11. ymdrug                                                  | finiu                                                                                                    |                                                        |                                       |                                             |                                                                                                    |                                                               |
|                                                             | COMPOSING O 11                                                                                                  | Tenner,                                                |                                       |                                             |                                                                                                    |                                                               |
| ula .                                                       | Choose Choose                                                                                                   | a File No file chosen                                  |                                       |                                             |                                                                                                    | colta                                                         |
| 12. Testerba                                                | minétiné etne                                                                                                   | แปล่งเป็นสายส                                          |                                       |                                             |                                                                                                    |                                                               |
|                                                             | staremosties O tos                                                                                              | Trans.                                                 |                                       |                                             |                                                                                                    |                                                               |
| . da                                                        | Choose Choose                                                                                                   | a File No file chosen                                  |                                       |                                             |                                                                                                    | vila                                                          |
| e an an an an an an an an an an an an an                    | stanenskulu O tai                                                                                               | (columnation) with                                     |                                       | Constanting No.                             | any manual                                                                                                    |                                                               |
|                                                             | antalalananta (massa)                                                                                           | a File No file chosen                                  |                                       |                                             |                                                                                                    | vilu                                                          |
| 14. 0000000                                                 | frgrufused used an                                                                                              | the fact of another                                    | (Artumorison)                         | (NVA)                                       |                                                                                                    |                                                               |
|                                                             | Suremánés O 155                                                                                                 | (คามริษาสมครรม                                         | (174)58)                              |                                             |                                                                                                    |                                                               |
|                                                             | Choose Choose                                                                                                   | a File No file chosen                                  |                                       |                                             |                                                                                                    | viiu                                                          |
| 15. constraint                                              | กฎารที่แสดงถึงและการสำ                                                                                          | כאו אורראנולט רווורי                                   | -                                     | of particular and                           | ຕົມສູນສ (ເຮົ້າໄປແລະກ່າວນຳແນະສ.)                                                                                 |                                                               |
| •                                                           | staremánés O tai                                                                                                | (สาวประการในสระบบ                                      | (174)58)                              |                                             |                                                                                                    |                                                               |
| da                                                          | Choose Choose                                                                                                   | a File No file chosen                                  |                                       |                                             |                                                                                                    | vilu                                                          |
| 16. LEMENTER                                                | fegruendemann oftag                                                                                             | มีสามารโนการที่สภาพมีน                                 | to washing                            | nstaa (sfetsuaasine                         | úmuse)                                                                                                    |                                                               |
| •                                                           | Staremskudu O lui                                                                                               | (สาวอริวงรรรษณฑายาก)                                   | (17458)                               |                                             |                                                                                                    |                                                               |
| 40                                                          | Choose Choose                                                                                                   | a File No file chosen                                  |                                       |                                             |                                                                                                    | vila                                                          |
|                                                             |                                                                                                    |                                                        |                                       | duiteirtí                                   |                                                                                                    |                                                               |
|                                                             |                                                                                                    |                                                        | 0                                     | via i                                       | under                                                                                                    |                                                               |
|                                                             |                                                                                                    |                                                        |                                       | _                                           |                                                                                                    |                                                               |

| . หัวข้อ "เ     | อกสารประกอบ": ให้แนบเอกสารประกอบอื่นๆ เช่น หนังสือขออนุญาต เป็นต้า                                                                                                    |
|-----------------|----------------------------------------------------------------------------------------------------|
| าสารประกอบ      |                                                                                                    |
| เลือกไฟล์เอกสาร | Choose File No file chosen     เพิ่ม     (ใฟล์ทั่วไป ขนาดต้องไม่เกิน 10 MB ต่อ 1 ไฟล์, ไฟล์บีบอัด (.zip) ขนาดต้องไม่เกิน 50 MB ต่อ 1 ไฟล์, ชื่อไฟล์ต้องไม่เกิน 90 ตัวอักษร, ชื่อไฟล์เป็นภาษาอังกฤษหรือภาษา |

5. กรอกข้อมูล
 ผู้ประสานงานและ
 ผู้มีอำนาจลงนาม

 หัวข้อ "ผู้ประสานงานคำขอ" : ให้กด "เพิ่ม" เพื่อใส่รายละเอียดของผู้ประสานงานคำขอ

 หัวข้อ "ผู้มีอำนาจลงนาม" :ให้กรอกชื่อผู้มี อำนาจลงนามที่ลงนามในหนังสือขออนุญาต

 เมื่อประสงค์จะส่งให้ ธปท. พิจารณาให้กด "ส่งคำขอ" จะปรากฏคำรับรองข้อมูลประวัติ บุคคลเพิ่มเติม

 4.ให้กด "✓" ตรง "ข้าพเจ้าได้อ่านและยอมรับ ข้อตกลงดังกล่าว เพื่อรับรองความครบถ้วนของ ข้อมูล และกด"ยอมรับ" โดยจะปรากฏข้อตกลง ในการใช้งานระบบเพิ่มเติม

5. ให้กด"ยอมรับ" เพื่อนำส่งข้อมูลมายัง ธปท.

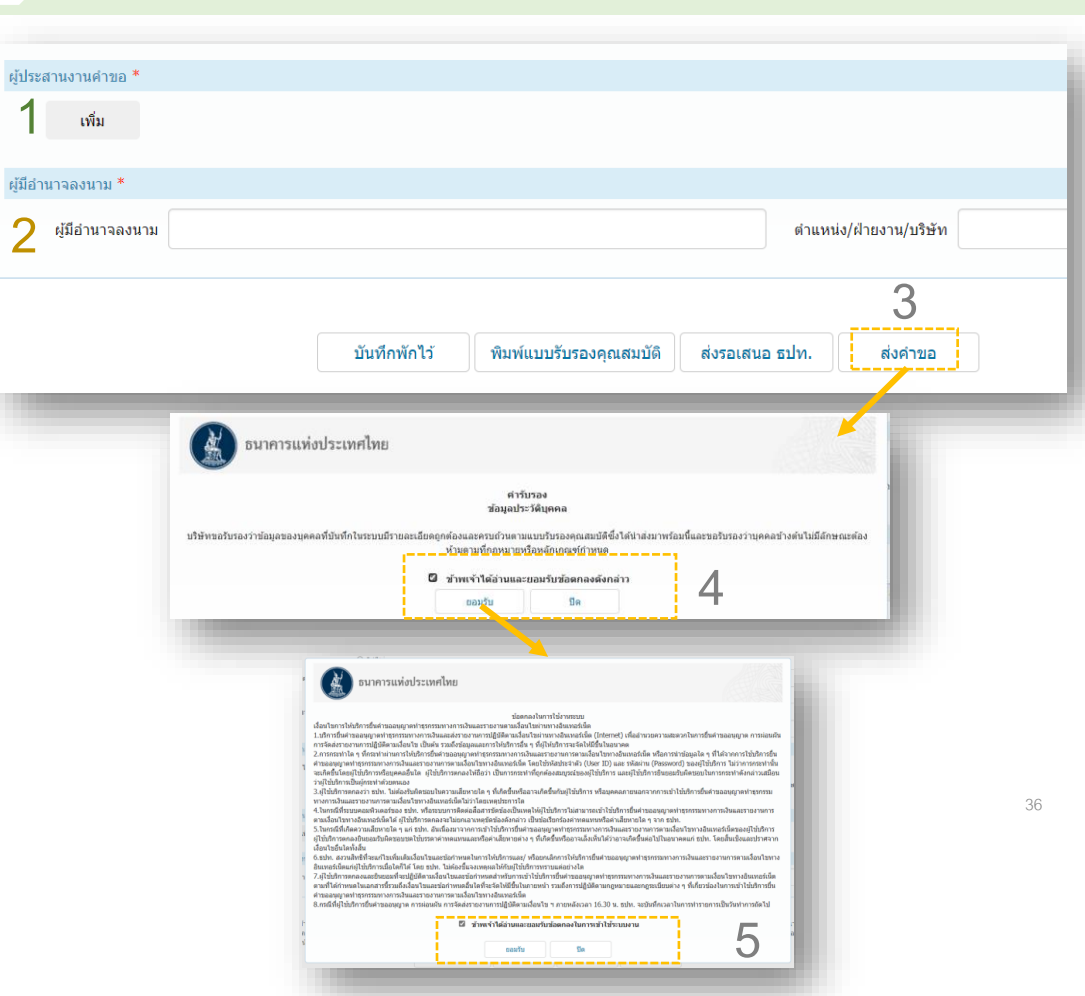

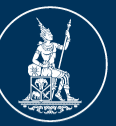

ธนาคารแห่งประเทศไทย <sup>BANK OF THAILAND</sup>

# **FIXED FORM 3**

# แบบรับรองคุณสมบัติผู้ถือหุ้นรายใหญ่ (นิติบุคคล) สำหรับ Non-bank/บบส. ผ่านระบบ e-Application

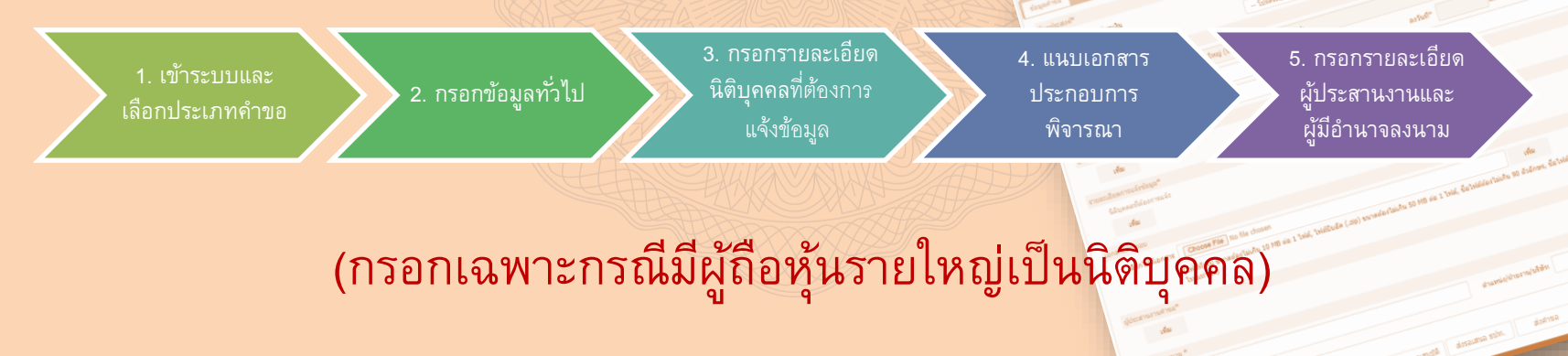

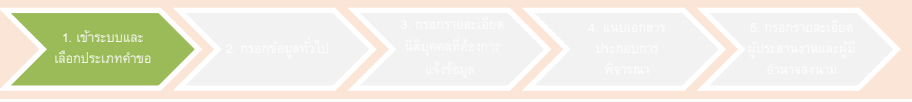

1. เข้าระบบ e-Application ผ่าน link :

https://iservice.bot.or.th/

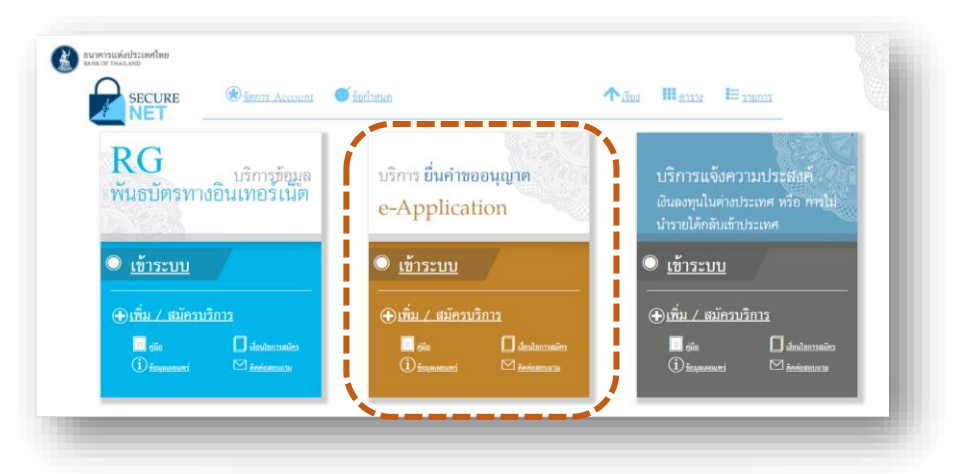

 เข้าสู่ระบบโดยกรอกชื่อที่ใช้ เข้าระบบ (Username) และรหัสผ่าน (Password) ที่ท่านเคยสมัครไว้ และ กดปุ่มเข้าสู่ระบบ

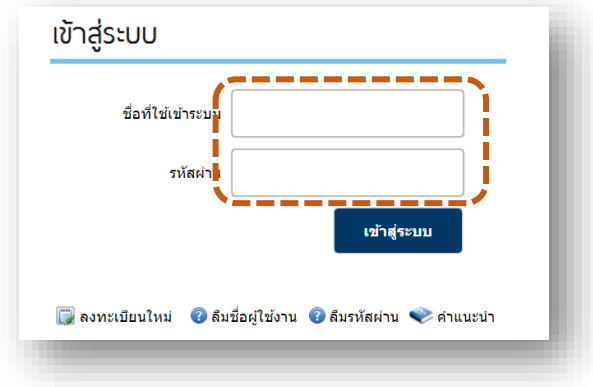

้ โปรดข้ามขั้นตอนนี้ หากท่านอยู่ในระบบ e-application อยู่แล้ว

### 3. เลือกประเภทคำขอ :

- 3.1 เลือก "ส่งคำขอ"
- 3.2 กรณี Non-bank เลือก "แบบรับรองคุณสมบัติ ผู้ถือหุ้นรายใหญ่ (นิติบุคคล) สำหรับ Non-bank"
- 3.2 กรณี บบส. เลือก "แบบรับรองคุณสมบัติผู้ถือ หุ้นรายใหญ่ (นิติบุคคล) สำหรับ บบส.
- 3.3 เลือก "จัดทำคำขอ"

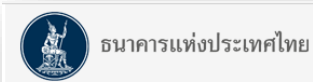

### ระบบงานการขออนุญาตทำธุรกรรมทางการเงินและการรายงานตามเงื่อนไข

| 31                                                                |                               |                           |            |                                                                                     | ชื่อผู้ใช้งาน :t2porg | uat ชื่อสถาบัน:   | บริษัท ทีทูพี |
|-------------------------------------------------------------------|-------------------------------|---------------------------|------------|-------------------------------------------------------------------------------------|-----------------------|-------------------|---------------|
| าขอภายใต้ พ.ร.บ.ธุรกิจสถาบันการ                                   | เงิน/พ.ร.บ.ระบบช่าระเงิน/มา   | ตรา 120                   |            |                                                                                     |                       |                   |               |
| ลำขอแบบ Fixed form                                                |                               |                           |            |                                                                                     |                       |                   |               |
| 🔿 ขอใบอนุญาตประกอบการ Pay                                         | ment                          |                           |            | 🔿 ขอใบอนุญาตประกอบการ Non-bank                                                      |                       |                   |               |
| 🔿 ขอใบอนุญาตประกอบการ P2F                                         | P Lending                     |                           |            | 🔿 งบแสดงฐานะการเงิน Payment                                                         |                       |                   |               |
| <ul> <li>แบบรับรองคุณสมบัติกรรมการ<br/>สำหรับ Non-Bank</li> </ul> | /ผู้มีอำนาจในการจัดการ/ผู้ถือ | งหุ้นรายใหญ่ <b>(</b> บุเ | คคลธรรมดา) | <ul> <li>แบบแจ้งเปลี่ยนแปลงกรรมการ/ผู้มีอ่าน<br/>ธรรมดา) สำหรับ Non-bank</li> </ul> | เาจในการจัดการ/ผู้ถือ | หุ้นรายใหญ่ (บุคค | ล             |
| 🔿 แบบรับรองคุณสมบัติผู้ถือหุ้นร                                   | ายใหญ่ (นิติบุคคล) สำหรับ N   | lon-bank                  | ]3.2       | 🔿 แบบแจ้งเปลี่ยนแปลงผู้ถือหุ้นรายใหญ่                                               | (นิติบุคคล) สำหรับ N  | Ion-bank          |               |
| สาขอแบบ Free form                                                 |                               |                           |            |                                                                                     |                       |                   |               |
| 🔿 ประเภทคำขอ                                                      | โปรดระบุ                      |                           |            | ~                                                                                   |                       |                   |               |
| <ul> <li>แบบรับรองอกเสบบัติยักือหัน</li> </ul>                    | รายใหก่ (นิติบุคคล) สำหรับ เ  | เปล                       |            |                                                                                     |                       |                   |               |
|                                                                   |                               |                           |            |                                                                                     |                       |                   |               |
|                                                                   |                               |                           | จัดท       | ศาขอ 3.3                                                                            |                       |                   |               |

## 1. หัวข้อ "วัตถุประสงค์"

- 1.1 กรณี Non-Bank เลือก "ประกาศคณะปฏิวัติ ฉบับที่ 58"
- 1.1 กรณี บบส. เลือก " พรก. บริษัทบริหารสินทรัพย์"
- 1.2 ใน Dropdown list เลือก "ขออนุญาต"
   2. หัวข้อ "คำขอ" : กรอกรายละเอียดของหนังสือ

### ขออนุญาต

- 2.1 หนังสือเลขที่ : ระบุเลขที่หนังสือขออนุญาต (ถ้ามี)
- 2.2 ลงวันที่ : ระบุวันที่ในหนังสือขออนุญาต
- 2.3 เรื่อง : ระบุชื่อเรื่องของหนังสือขออนุญาต

 หัวข้อ "อ้างถึงเรื่องเดิม : ให้กด "เพิ่ม" เพื่อระบุ รายละเอียดคำขอเรื่อง "ขอใบอนุญาตประกอบการ Non-bank หรือ บบส." เพื่อเป็นคำขออ้างอิง ดังนี้

- 3.1 ประเภท: เลือกรูปแบบของเรื่องเดิมใน dropdown
- 3.2 เลขที่ : ระบุเลขที่ของเอกสารอ้างอิงในเรื่องเดิม
- 3.3 ลงวันที่ : ระบุวันที่ในเอกสารอ้างอิงในเรื่องเดิม
- 3.4 เรื่อง : ระบุชื่อเรื่องของเอกสารอ้างอิ่งในเรื่องเดิม
- 3.5 เลือก "บัน<sup>่</sup>ทึก"

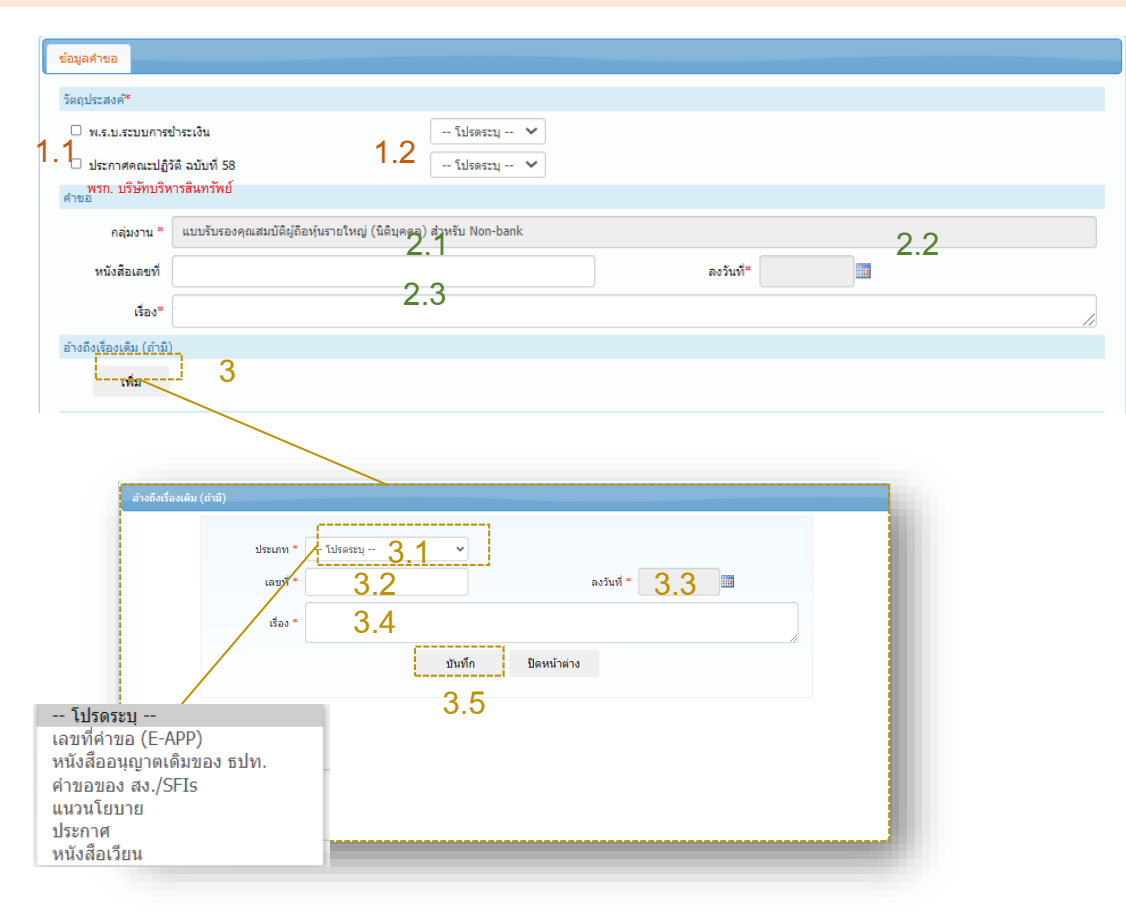

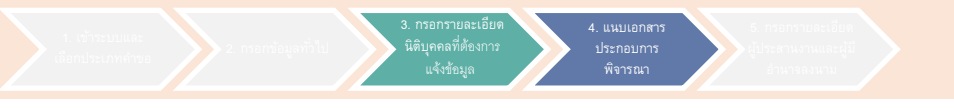

ภายใต้หัวข้อ "รายละเอียดการแจ้งข้อมูล" กดเพิ่มเพื่อแจ้งข้อมูลหุ้นรายใหญ่ (นิติบุคคล) สำหรับ Non-Bank/บบส. โดยมีข้อมูลต้องกรอกแต่ละนิติบุคคล ดังนี้ • • • • ปละวัฒิบริษัท

- 1: ประวัติบริษัท
- 2 : ประวัติฟ้องร้องดำเนินคดี / สอบสวน
- 3 : รายการเอกสารประกอบการพิจารณา

### แบบรับรองคุณสมบัติผู้ถือหุ้นรายใหญ่ (นิติบุคคล)

| ประวัติบริษัท | ประวัติการฟ้องร้องด่าเนินคดี / สอบสวน | รายการเอกสารประกอบการพิจารณา |  |
|---------------|---------------------------------------|------------------------------|--|
| 1             | 2                                     | 3                            |  |

### 1 หัวข้อย่อย "ประวัติบริษัท"

- 1.1: กรอกรายละเอียดบริษัทให้ครบถ้วน
- 1.2: กรอกรายชื่อผู้ถือหุ้นตั้งแต่ร้อยละ 20 ขึ้นไปของนิติ บุคคล (กรณีไม่มีบุคคลใดถือหุ้นตั้งแต่ร้อยละ 20 ขึ้นไปให้ใส่ชื่อ ผู้ถือหุ้นรายเดียวที่ถือหุ้นมากสุด)
- 1.3 : กรอกรายชื่อกรรมการที่มีอำนาจลงนาม
- 1.4 : เลือก "บันทึก"

| 0.8.0.10                                                                                           |                           | _      |        |      |       |
|----------------------------------------------------------------------------------------------------|---------------------------|--------|--------|------|-------|
| ประเภทผู้ถือหุ้น*                                                                                  | โปรดระบุ 🥆                | •      |        |      |       |
| สัญชาติ*                                                                                           | โปรดระบุ                  |        |        |      | •     |
| สัดส่วนการถือหุ้น (%)*                                                                             |                           |        |        |      |       |
|                                                                                                    |                           |        |        |      |       |
|                                                                                                    |                           | บันทึก | ยกเล็ก |      |       |
|                                                                                                    |                           | บันทึก | ยกเลิก |      |       |
| มูลกรรมการที่มีอ่านาจลงนาม                                                                         |                           | บันทึก | ยกเลิก | <br> | <br>( |
| มูลกรรมการที่มีอำนาจลงนาม<br>ชื่อ-นามสกุล*                                                         | ภาษาไทย                   | บันทึก | ยกเล็ก |      |       |
| มูลกรรมการที่มีอำนาจลงนาม<br>ชื่อ-นามสกุล*<br>(กรณีเป็นบุคคลต่างประเทศกรอก<br>เฉพาะชื่อภาษาจังกฤษ) | ภาษาไทย                   | บันทึก | ยกเล็ก |      |       |
| บูลกรรมการที่มีอำนาจลงนาม<br>ชื่อ-นามสกุล*<br>(กรณีเป็นบุคคลต่างประเทศกรอก<br>เฉพาะชื่อภาษาอังกฤษ) | ภาษาไทย (<br>ภาษาอังกฤษ ( | บันทึก | ยกเล็ก |      |       |

### การยื่น แบบรับรองคุณสมบัติผู้ถือหุ้นรายใหญ่ (นิติบุคคล) สำหรับ Non-bank/บบส. (เฉพาะกรณีมีผู้ถือหุ้นรายใหญ่เป็นนิติบุคคล)

| เลขทะเบียนนิดิบุคคล*                            |                                                                    | 1. |
|-------------------------------------------------|--------------------------------------------------------------------|----|
| ชื่อนิติบุคคล *<br>(กรณีเป็นนิติบุคคลต่างประเทศ | ภาษาไทย                                                            |    |
| กรอกเฉพาะชื่อภาษาอังกฤษ)                        | ภาษาอึงกฤษ                                                         |    |
| ชื่อนิติบุคคลเดิม(ถ้ามี)                        | ภาษาไทย                                                            |    |
|                                                 | ภาษาอังกฤษ                                                         |    |
|                                                 | 🗆 ถือหุ้นทางตรง                                                    |    |
| ประเภทการก็อนับ *                               | สัดส่วนการถือหุ้นทางตรง (%) *                                      |    |
| District for the second                         | 🗆 ถือทุ้นทางอ้อม                                                   |    |
|                                                 | สัดส่วนการถือหุ้นทางอ้อม (%) * รายละเอียดตามผังโครงสร้างการถือหุ้น |    |
| สัญชาติ*                                        | - โปรดระบุ 💌                                                       |    |
| วัน/เดือน/ปีที่จัดตั้งบริษัท *                  |                                                                    |    |
| ที่อยู่ปัจจุบัน*                                |                                                                    |    |
| หมายเลขโทรศัพท์*                                |                                                                    |    |
| หมายเลขโทรสาร                                   | รหัสไปรษณีย์*                                                      |    |
| E-mail Address*                                 |                                                                    |    |
| ทุนจดทะเบียน*                                   | สกุลเงิน* 🛛 – โปรดระบุ – 🗸 🗸                                       |    |
| ี่จำนวนหุ้น*                                    | มูลคำหุ้นละ**                                                      |    |
| ทุนจดทะเบียนชำระแล้ว*                           |                                                                    |    |
| ประเภทธุรกิจ*                                   | 🛛 โปรดระบุ 🗸                                                       |    |
| รายชื่อผู้ถือหุ้นตั้งแต่ร้อยละ 20 ขึ            | นไป ของนิดิบุคคล *                                                 |    |
| เพิ่ม 1.2                                       |                                                                    |    |
| รายชื่อกรรมการที่มีอำนาจลงนาม                   | *                                                                  |    |
| <u></u> 1.3                                     |                                                                    |    |
|                                                 |                                                                    |    |

### การยื่น แบบรับรองคุณสมบัติผู้ถือหุ้นรายใหญ่ (นิติบุคคล) สำหรับ Non-bank/บบส. (เฉพาะกรณีมีผู้ถือหุ้นรายใหญ่เป็นนิติบุคคล) 2 หัวข้อย่อย "ประวัติฟ้องร้องดำเนินคดี / ประวัติการฟ้องร้องดำเนินคดี / สอบสวน ประวัติบริษัท รายการเอกสารประกอบการพิจารณา ประวัติการถกฟ้องร้องดำเนินคดี (ทั้งในและต่างประเทศ) สอบสวน" เพิ่ม A: ประวัติการถูกฟ้องร้องดำเนินคดี ให้กด "เพิ่ม" เพื่อ ประวัติการถูกกล่าวโทษ ร้องทุกข์ กำลังถูกดำเนินคดี การถูกสอบสวน หรืออยู่ระหว่างการถูกสอบสวนโดยหน่วยงานของรัฐทั้งในและต่างประเทศ เช่น สำนักงานการตรวจเงินแผ่นดิน (สดง.) สำนักงาน ้ดณะกรรมการป้องกันและปราบปรามทจริตแห่งชาติ (ป.ป.ช.) สำนักงานป้องกันและปราบปรามการฟอกเงิน (ปปง.) เป็นต้น หรือ ประวัติการถกกล่าวโทษ ร้องทกข์ กำลังถกต่าเนินคดี้ หรือการถก กรอกหากมีประวัติ ลงโทษ จากหน่วยงานการกำกับดแลของรัฐทั้งในและต่างประเทศ เช่น ธนาคารแห่งประเทศไทย สำนักงานคณะกรรมการกำกับหลักทรัพย์และตลาดหลักทรัพย์ หรือสำนักงานคณะกรรมการกำกับและ ส่งเสริมการประกอบธุรกิจประกันภั้ย หรือส่ำนักงานคณะกรรมการค้มครองผับริโภค เป็นต้น (ทั้งในและต่างประเทศ) B: ประวัติการถูกสอบสวน ให้กด "เพิ่ม" เพื่อกรอกหากมี เพิ่ม ประวัติ บันทึกพักไว้ • C : เลือก "บันทึก" ยกเล็ก ประวัติการถูกฟ้องร้องดำเนินคดี (ทั้งในและต่างประเทศ) -หน่วยงานที่กล่าวโทษ/ ศาล/อัยการ/ตำรวจ\* ร้องทกข์/ดำเนินคดี/ สอบสวน/ลงโทษ สถานะในคดี -- โปรดระบ --เรื่องที่ถกกล่าวโทษ/ ประเภทคดี -- โปรดระบ -- $\sim$ ร้องทกข์/ดำเนินคดี/ สอบสวน/ลงโทษ ข้อหาหรือฐานความผิด\* วันที่ถูกกล่าวโทษ/ ทุนทรัพย์/ค่าเสียหายที่เรียก โปรดระบข้อมลเป็นตัวเลข ร้องทกข์/ดำเนินคดี/ ร้องได้ในคดี\* สอบสวน/ลงโทษ เลขที่คดี<sup>\*</sup> สถานะการดำเนินคดี/ การสอบสวน วันที่พิจารณาคดีล่าสด ผลการดำเนินคดี/ ผลการสอบสวน ผลคดี -- โปรดระบ -- $\sim$ บันทึก ยกเล็ก บันทึก ยกเล็ก

3 หัวข้อย่อย "รายการเอกสารประกอบการพิจารณา" : ให้แนบข้อมูลแบบ รับรองคุณสมบัติผู้ถือหุ้นรายใหญ่ (นิติบุคคล) และเอกสารประกอบการ พิจารณาที่รับรองโดยผู้ยื่นคำขอ ดังนี้

พิจารณา

แบบรับรองคุณสมบัติ

ทะเบียนผู้ถือหุ้น\*

โครงสร้าง<sup>ิ</sup>การถี่อหุ้นในกลุ่มธุรกิจของบริษัทที่ยื่นคำขอ / การถือหุ้นของ ผู้ถือหุ้นรายใหญ่ \*

ห<sup>้</sup>นังสื่อรับรองการจดทะเบียนในต่างประเทศ พร้อมรับรองโดย Notary Public

- หนังสือรับรองประวัติอาชญากรรม (กรณีนิติบุคคลต่างประเทศ) พร้อม รับรองโดย Notary Public
- เอกสารหลักฐานที่แสดงถึงผลคดีจากศาล อัยการ หรือตำรวจ (ทั้งใน และต่างประเทศ)
- เอกสารหลักฐานที่แสดงถึงผลการสอบสวน จากหน่วยงานของรัฐ หน่วยงานกำกับดูแล (ทั้งในและต่างประเทศ)
- ข้อเท็จจริงอื่น เพื่อประโยชน์ในการพิสูจน์คุณสมบัติที่เหมาะสม (ถ้ามี)

\* สำหรับ ทะเบียนผู้ถือหุ้น โครงสร้างการถือหุ้น ซึ่งไม่ใช่เอกสารที่แตกต่าง รายบุคคล หากมีการนำส่งใน FIX FORM 1 แล้ว ไม่ต้องส่งข้อมูลซ้ำอีก

| ประวัติบริษัท ประวัติการฟ้องร้องดำเนินคดิ / สอบสวน        | รายการเอกสารประกอบการพิจารณา                                                      |
|-----------------------------------------------------------|-----------------------------------------------------------------------------------|
| ແນນຮັນຮອงคุณสมบัติผู้ถือหุ้นรายใหญ่ (นิติบุคคล) ແລະເອກ    | สารประกอบการพิจารณาที่รับรองโดยผู้ยื่นคำขอ (ข้อใดจัดหาไม่ได้ให้ระบุเหตุผลไว้ด้วย) |
| แบบรับรองคุณสมบัติผู้ถือหุ้นรายใหญ่ (นิติบุคคล)           |                                                                                   |
| 🖲 มีเอกสารเพิ่มเติม 🔿 ไม่มี โปรดระบุ *                    |                                                                                   |
| เลือกไฟล์เอกสาร Choose File No file                       | chosen เพิ่ม                                                                      |
| 1. สำเนาทะเบียนผู้ถือหุ้น                                 |                                                                                   |
| 🖲 มีเอกสารเพิ่มเติม 🔿 ไม่มี โปรดระบุ *                    |                                                                                   |
| เลือกไฟล์เอกสาร Choose File No file                       | chosen เพิ่ม                                                                      |
| 2.โครงสร้างการถือหุ้นในกลุ่มธุรกิจของบริษัทที่ยื่นค่าขอ   | / การถือหุ้นของผู้ถือหุ้นรายใหญ่                                                  |
| 🖲 มีเอกสารเพิ่มเติม 🔿 ไม่มี โปรดระบุ *                    |                                                                                   |
| เลือกไฟล์เอกสาร Choose File No file                       | chosen เพิ่ม                                                                      |
| 3. หนังสือรับรองการจดทะเบียนในต่างประเทศ พร้อมรับร        | องความถูกต้อง โดย Notary Public                                                   |
| 🖲 มีเอกสารเพิ่มเติม 🔿 ไม่มี (ถ้าไม่มีไม่สำเ               | ป็นต้องระบุเหตุผล)                                                                |
| เลือกไฟล์เอกสาร Choose File No file                       | chosen เพิ่ม                                                                      |
| 4. หนังสือรับรองประวัติอาชญากรรม (กรณีนิติบุคคลต่างป      | ระเทศ) พร้อมรับรองความถูกต้องของเอกสารโดย Notary Public                           |
| 🛞 มีเอกสารเพิ่มเติม 🔿 ไม่มี (ถ้าไม่มีไม่จำเ               | ป็นต้องระบุเหตุผล)                                                                |
| เลือกไฟล์เอกสาร Choose File No file                       | chosen เพิ่ม                                                                      |
| 5. เอกสารหลักฐานที่แสดงถึงผลคดี จากศาล อัยการ หรือ        | ) ศารวจ (ทั้งในและต่างประเทศ)                                                     |
| 🖲 มีเอกสารเพิ่มเติม 🔿 ไม่มี (ถ้าไม่มีไม่จำเ               | ป็นต้องระบุเหตุผล)                                                                |
| เลือกไฟล์เอกสาร Choose File No file                       | chosen เพิ่ม                                                                      |
| 6. เอกสารหลักฐานที่แสดงถึงผลการพิจารณา หรือผลการ          | สอบสวน จากหน่วยงานของรัฐ และหน่วยงานกำกับดูแล (ทั้งในและผ่างประเทศ)               |
| 🖲 มีเอกสารเพิ่มเดิม 🔿 ไม่มี (ถ้าไม่มีไม่จำเ               | ป็นต้องระบุเหตุผล)                                                                |
| เลือกไฟล์เอกสาร Choose File No file                       | chosen เพิ่ม                                                                      |
| 7. ข้อเท็จจริงหรือข้อมูลอื่น เพื่อประโยชน์ในการพิสูจน์คุถ | เสมบัติที่เหนาะสม (ถ้ามี)                                                         |
| 🖲 มีเอกสารเพิ่มเติม 🔿 ไม่มี (ถ้าไม่มีไม่จำเ               | ป็นต้องระบุเหตุผล)                                                                |
| เลือกไฟล์เอกสาร Choose File No file                       | chosen เพิ่ม                                                                      |
|                                                           |                                                                                   |
|                                                           | มันทึกพักไว้                                                                      |
|                                                           |                                                                                   |

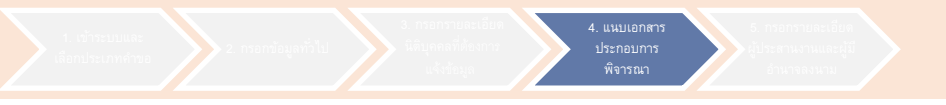

| 4. หัวข้อ "เ                   | อกสารประกอบ": ให้แนบเอกสารประกอบอื่นๆ เช่น หนังสือนำส่ง เป็นต้น                                                                                                    |
|--------------------------------|----------------------------------------------------------------------------------------------------|
| อกสารประกอบ<br>เลือกไฟล์เอกสาร | Choose File     No file chosen                                                                                                    |
|                                | (ไฟล์ทั่วไป ขนาดต้องไม่เกิน 10 MB ต่อ 1 ไฟล์, ไฟล์บีบอัด (.zip) ขนาดด้องไม่เกิน 50 MB ต่อ 1 ไฟล์, ชื่อไฟล์ด้องไม่เกิน 90 ตัวอักษร, ชื่อไฟล์เป็นภาษาอังกฤษหรือภาษา<br>ไทยเท่านั้น) |

5. กรอกรายละเอียด เประสานงานและผู้มี อำนาจลงนาม

หัวข้อ "ผู้ประสานงานคำขอ" : ให้กด "เพิ่ม"
 เพื่อใส่รายละเอียดของผู้ประสานงานคำขอ

 หัวข้อ "ผู้มีอำนาจลงนาม" :ให้กรอกชื่อผู้มี อำนาจลงนามที่ลงนามในหนังสือขออนุญาต

 เมื่อประสงค์จะส่งให้ ธปท. พิจารณาให้กด "ส่งคำขอ" จะปรากฏคำรับรองข้อมูลประวัติ บุคคลเพิ่มเติม

4.ให้กด "✓" ตรง "ข้าพเจ้าได้อ่านและยอมรับ ข้อตกลงดังกล่าว เพื่อรับรองความครบถ้วนของ ข้อมูล และกด"ยอมรับ" โดยจะปรากฏข้อตกลง ในการใช้งานระบบเพิ่มเติม

5. ให้กด"ยอมรับ" เพื่อนำส่งข้อมูลมายัง ธปท.

| ะสานงานค่าขอ *  |                                                                                                    |                                                                                                    |                                                                                                    |                                                                                                    |                                                                                                    |                                                                                                    |                                                                                                    |                |                      |     |   |
|-----------------|----------------------------------------------------------------------------------------------------|----------------------------------------------------------------------------------------------------|----------------------------------------------------------------------------------------------------|----------------------------------------------------------------------------------------------------|----------------------------------------------------------------------------------------------------|----------------------------------------------------------------------------------------------------|----------------------------------------------------------------------------------------------------|----------------|----------------------|-----|---|
| เพิ่ม           |                                                                                                    |                                                                                                    |                                                                                                    |                                                                                                    |                                                                                                    |                                                                                                    |                                                                                                    |                |                      |     |   |
|                 |                                                                                                    |                                                                                                    |                                                                                                    |                                                                                                    |                                                                                                    |                                                                                                    |                                                                                                    |                |                      |     |   |
| านาจลงนาม *     |                                                                                                    |                                                                                                    |                                                                                                    |                                                                                                    |                                                                                                    |                                                                                                    |                                                                                                    |                |                      |     |   |
| ผู้มีอำนาจลงนาม |                                                                                                    |                                                                                                    |                                                                                                    |                                                                                                    |                                                                                                    |                                                                                                    | ต่                                                                                                    | าแหน่ง/ต่      | ไ <u>ายงาน/บริ</u> บ | ษัท |   |
|                 |                                                                                                    |                                                                                                    |                                                                                                    |                                                                                                    |                                                                                                    |                                                                                                    |                                                                                                    |                | 2                    | 2   |   |
|                 |                                                                                                    |                                                                                                    |                                                                                                    |                                                                                                    |                                                                                                    |                                                                                                    |                                                                                                    | _              | J                    | )   |   |
|                 |                                                                                                    | บันที                                                                                                    | ึกพักไว้                                                                                                    | พิมพ์แม                                                                                                    | บบรับรองคณสม                                                                                                    | มบัติ ส่งรอ                                                                                                    | บเสนอ ธป่ง                                                                                                    | ı.             | ส่งคำขะ              | อ   |   |
|                 |                                                                                                    |                                                                                                    |                                                                                                    |                                                                                                    |                                                                                                    |                                                                                                    |                                                                                                    |                |                      |     |   |
|                 |                                                                                                    |                                                                                                    |                                                                                                    |                                                                                                    |                                                                                                    |                                                                                                    |                                                                                                    |                |                      |     |   |
|                 |                                                                                                    |                                                                                                    |                                                                                                    |                                                                                                    |                                                                                                    |                                                                                                    |                                                                                                    |                | 1                    |     |   |
|                 | Carponensia                                                                                                    | levinglass                                                                                                    |                                                                                                    |                                                                                                    |                                                                                                    |                                                                                                    |                                                                                                    | and the        |                      |     |   |
|                 | 1011101191104.0                                                                                                    | USEINHINE                                                                                                    |                                                                                                    |                                                                                                    |                                                                                                    |                                                                                                    |                                                                                                    |                |                      |     |   |
|                 | A Duminitudo                                                                                                    |                                                                                                    |                                                                                                    |                                                                                                    |                                                                                                    |                                                                                                    |                                                                                                    |                |                      |     |   |
|                 | Da miatino                                                                                                    |                                                                                                    |                                                                                                    |                                                                                                    |                                                                                                    |                                                                                                    |                                                                                                    |                |                      |     |   |
|                 | M Intativo                                                                                                    |                                                                                                    |                                                                                                    | ศำรับรอง                                                                                                    |                                                                                                    |                                                                                                    |                                                                                                    |                |                      |     |   |
|                 | Da matativo                                                                                                    |                                                                                                    |                                                                                                    | คำรับรอง<br>ข้อมูลประวัตินิติบุต                                                                                                    | คล                                                                                                    |                                                                                                    |                                                                                                    |                |                      |     |   |
| ມວິພັາ          | 182ับรองว่าข้อมูลของนิดิบุคง                                                                                                    | เลที่บันทึกในระบบมีราย                                                                                                    | มละเอียดถูกต้องแ<br>ต่องช่วนต                                                                                                    | ต่ารับรอง<br>ข้อมูลประวัตินิติบุค<br>เละครบถ้วนตามแบบรับ<br>เวมช้ออนบายหรือหลัง                                                                                                    | คล<br>เรองคุณสมบัติซึ่งได้นำส่งม<br>แกกเช/กำบนต                                                                                                    | มาพร้อมนี้และขอรับรองว่                                                                                                    | านิดีบุคคลบ้างคันไ                                                                                                    | ឯអើត័កមាលខ     | 1                    |     |   |
| ນວິອັາເ         | มอรับรองว่าข่อมูลของนิติบุคง                                                                                                    | งลที่บันทึกในระบบมีราย<br>                                                                                                    | บละเอียดถูกต้องแ<br>ต่องบ้ามๆ                                                                                                    | ดำรับรอง<br>ห้อมูลประวัตินิติบุต<br>ละครบถ่วนตามแบบรับ<br>เวนซื้ออนมายหรือหลัก                                                                                                    | คล<br>เรองคุณสมบัติซึ่งได้น่าล่งม<br>เภณะที่() หนุด                                                                                                    | มาพร้อมนี้และขอรับรองว่                                                                                                    | านิติบุคคลข้างต้นไ                                                                                                    | ไม่มีลักษณะ    | 1                    |     |   |
| บริษัพ          | มัน เการแทบ<br>ขอวับรองว่าข้อมูลของนิติบุคง                                                                                                    | งลที่บันทึกในระบบมีราย                                                                                                    | บละเอียดถูกต้องแ<br>่ส้องช่วมด<br>ช้าพเจ้                                                                                                    | คำรับรอง<br>ข้อมูลประวัติมิดับุต<br>ละครบย้วนตามแบบวั<br>เวเบริ้ออามายหรือหลัก<br>ว่ได้อ่านและยอมรับว                                                                                                    | คล<br>เรองคุณสมบัติซึ่งได่น่าส่งว<br>เภณะที่กำนาล<br>โดตกลงดังกล่าว                                                                                                    | มาพร้อมนี้และขอรับรองว่<br>                                                                                                    | านิติบุคคลข้างต้นไ                                                                                                    | ដៃរវីរីត័កម្មឈ | 1                    |     |   |
| บริษัท          | มัน เขา เงินเทบ<br>รอรับรองว่าข่อมูลของนิติมุคง                                                                                                    | ะลที่บันทึกในระบบมีราช                                                                                                    | บละเอียดถูกต้องแ<br>ข้องบ่ามด<br>2 ชำพเจ้<br>ยอ                                                                                                    | คำรับรอง<br>ข้อมูลประวัตินิติบุค<br>ละครบย่วนตามแบบรับ<br>เวเบริ้กฏหมายหรือหลัก<br>ว่าใต้อ่านและขอมรับร                                                                                                    | กล<br>เรองคุณสมบัติซึ่งได้ป่าล่งม<br>เมิดชาต่านขอ<br>มิด                                                                                                    | ะาพร้อมนี่และขอรับรองว่<br>4                                                                                                    | านิดีบุคคลข้างต้นไ                                                                                                    | ដៃរំពីតាមពរេះ  | 1                    |     |   |
| บริษัท          | มัน เขารงไฟป<br>รอรับรองว่าช่อมูอของนิตันุค                                                                                                    | ะลที่บันทึกในระบบมีราย                                                                                                    | ขละเอียดถูกต้องแ<br>ซ์ละบำมด<br>วิชาพเจ้<br>ยอ                                                                                                    | คำรับรอง<br>ข้อมูลประวัตินิติบุต<br>ละครบก่วงตามแบบรับ<br>เวเรื่ออรมวอร์ร้องส์<br>ได้อ่านและขอมรับร<br>หลัง                                                                                                    | คล<br>เรองคุณสมบัติซึ่งได้นำล่งม<br>เมิดสุกลงดังกล่าว<br>มิด                                                                                                    | มาพร้อมนี่และขอรับรองว่<br>4                                                                                                    | านิดีบุคคลบ้างต้นไ                                                                                                    | ເມນີລົກອດເຮ    | 1                    |     |   |
| บริษัท          | มัน เทารัสสีทับ<br>รอรับรองว่าซ่อมูลของมีคินุคง                                                                                                    | งลที่บันทึกโพระบบมีราย                                                                                                    | ขอะเอียดถูกต้องแ<br>ข้องบรับมด<br>ชำพเจ<br>ยอ                                                                                                    | ทำวับรอง<br>ข่อมูลประวัตินิติบุต<br>ลงครบย่างหวาดบบวับ<br>เวเชื่อตามาตามืองส่ะ<br>ว่าได้อ่านและยอมรับวั                                                                                                    | คล<br>เรองคุณสมบัติซึ่งได้ปาด่ง<br>เมาแรวน์านหล<br>โอตกลงดังกล่าว<br>มิต                                                                                                    | มาพร้อมนี้และขอรับรองว่<br>4                                                                                                    | านิดีบุคคลข้างตันไ                                                                                                    | ເມນີລົກອດເຮ    | 1                    |     |   |
| บริษัท          | มัน เทาร์แหน<br>เอริบาองว่าข้อมูลของมีดินุดง                                                                                                    | <ol> <li>จะที่ปันทึกในระบบมีราย</li> </ol>                                                                                                    | ขละเอียดถูกต้องแ<br>ซ้องบ่ามด<br>ชำพเจ้<br>ยะ                                                                                                    | คำรับรอง<br>ข้อมูลประวัติปิดันุด<br>ณะครบย่างคามแบบร่า<br>เรนซื้ออนบวยเมืองณ์<br>าโด้อ่านและขอมรับว                                                                                                    | คล<br>กรองคุณสมบิลีซึ่งได้นำส่งข<br>เมณะรับในานข<br>มิด<br>มิด                                                                                                    | มาพร้อมร์และขอรับรลงว่<br>4                                                                                                    | าริติบุคคลข้างต้น                                                                                                    | ແມ່ນີ້ສັກອດເຮ  | 1                    |     |   |
| บริษัท          | มหาราสแทบ<br>รอริมรองราชอยุลของพิศัมศ                                                                                                    | รอที่ปัหทักโชระบบย์ราย<br>                                                                                                    | ขอะเอียดถูกต้องแ<br>ซ้องช่วมข<br>ชาพเจ้<br>ยอ<br>ประเทศไทย                                                                                                    | คำรับรอง<br>ข้อมูลประวัติปีศิตยุ<br>เอเครบตัวมดามแบบรับ<br>เวเมรี่ออบมาอบชื่องส์<br>าให้เข้ามและขอมรับว                                                                                                    | คล<br>รองคุณหมมิซีช่วได้ป่าส่งข<br>แมดองที่สาม<br>โอลกลงด์งกล่าว<br>Dia                                                                                                    | มาหรือมขึ้นเครมอริมรลงว่<br>4                                                                                                    | าริติบุคคอบ้างตัน                                                                                                    | រេអីត័កមាល៖    | 1                    |     |   |
| មទិត័ម          | มหารางไทย<br>วอรับรองว่าข้อมูลของจิติบูลส                                                                                                    | ะอร์ชัมตรึกไขระบบมีราย<br>สิญา ธนาคารแห่งข                                                                                                    | วอละเอียดดูกต่องน<br>– ซ่องช่วมข<br>⊈ สำหะจั<br>ยะ<br>ประเทศโทย                                                                                                    | ศารับรอง<br>ข้อมูลประวัตนิดับุต<br>เอเจรายกังหามนบบบั<br>เวเชื่ออามาเอเรื่องส์<br>าได้อ่านและขอมรับรั<br>มหับ                                                                                                    | คล<br>กระวงคณะเปลี่ยังได่นำส่งข<br>เกลรที่สามข<br>โอมกลงซ์จกลำว<br>ชิด                                                                                                    | มาหร่อมขึ้นเลของวันรองว่<br>4                                                                                                    | าริติบุคคลข่างต่น                                                                                                    | រេអីតីកមាល៖    |                      |     |   |
| บริษัท          | ระกับรองว่าข้อมูลของริติบุคง<br>เกม                                                                                                    | งอที่ปันทึกโชระบบมีราย<br>เอาร์ปประการ<br>อาการประการแห่งจาก<br>การประการประการประการประการประการประการประการประการประการประการประการประการประการประการประการประการประการประการ                                                                                                    | มละเมียดถูกต้องน<br>ข้องร่ามด<br>ว่าพะเจ้<br>ยอ<br>ประเทศไทย<br>อารุเกตนางการปล                                                                                                    | คำรับรอง<br>ข้อมูลประวัตนิดับุต<br>เองครบด้วนตามแบบรับ<br>เรชื่อยนเวยเรื่องเดี่<br>(ได้เอ่านและยอมรับร<br>แล้ว<br>เป็นคลงไทกา<br>เมือนระบบเร                                                                                                    | na<br>Ingerit wa<br>Ganastinain<br>Danastinain<br>Da                                                                                                    | มาหรือเรโนเลของโบรลงว่<br>4                                                                                                    | านิติบุคคลข่างค่น'<br>บุษ การเลยอ                                                                                                    | ເມມີທີ່ກາຍຄະ   |                      |     |   |
| บริษัท          | ระสารารรับของรับสิญห                                                                                                    | รอที่ปันทึกโประบบอีราย<br>เอาร์ปประกับ<br>อามาการแห่งร<br>กิณากับรับสายคามเหล่า<br>เกิดการให้เกิดอยู่หางการแห่งร<br>กิณาการแห่งระบบ                                                                                                    | มละเอ็บคุณค้องน<br>ข้องร่ามต<br>ข้องร่ามต<br>ข้างเจรั<br>ข้าง<br>เประเทศไทย<br>องรุณรมนองการ<br>เรา<br>เรา<br>เรา<br>เรา<br>เรา<br>เรา<br>เรา<br>เรา<br>เรา<br>เ                                                                                                    | ทำวับรอง<br>ร่างมุลประวัติมีดังนุด<br>และควมข้างหามนบงวิ<br>เปิดขอมบรรม<br>ได้ด้างและขอมรับร่า<br>เห็บ<br>ช่อยละไปเการ<br>และบารเชื่อมไปเการ<br>และบารเชื่อมไปเการ                                                                                                    | na<br>srosenantišefs lielu da<br>srosena de<br>Gasna setena i 1<br>Ba<br>Siromnu<br>stavalita<br>stavalita<br>stavalita                                                                                                    | มาพรัณชัยเอขอรับรองว่<br>4                                                                                                    | าชิสิบุคคลข้างค่น"<br>ๆห การแอด                                                                                                    | ເມມີສັກອາເຊ    | ,                    |     |   |
| บริษัท          | มหาราส (190<br>มหาราส (190<br>)<br>(190<br>)<br>(190<br>(190<br>)<br>(190<br>)<br>(190<br>))<br>(190<br>)<br>(190<br>)<br>(190<br>))<br>(190<br>)<br>(190<br>))<br>(190<br>))<br>(190<br>))<br>(190<br>))<br>(19 | จลที่ปันทึกในระบบมีอาน<br>อาการแห่ง<br>การกับปลงกรุ่งสายและพุทศาสตรรร<br>การกับสายและพุทศาสตรรรร<br>การกับสายและพุทศาสตรรรร<br>การกับสายและพุทศาสตรรรร                                                                                                    | มละเอ็บคุณค่องม<br>ย่องบับเข<br>ว่าหาเจ้<br>เข้<br>เข้<br>เข้<br>เข้<br>เข้<br>เข้<br>เข้<br>เข้<br>เข้<br>เข                                                                                                    | ทำวิชาลง<br>ข้อมูลปาวะวิดีบิดีมุม<br>เราะสิ่งของเป็นเสียงเสียง<br>เป็นส่วนและของเสียงเสียง<br>ได้ส่วนและของเสียง<br>เป็นสามารถ<br>เป็นสามารถ<br>เป็น<br>เป็น<br>เป็น<br>เป็นสามารถ<br>เป็น<br>เป็น<br>เป็น<br>เป็น<br>เป็น<br>เป็น<br>เป็น<br>เป | กล<br>เราะวงคุณสมบริที่ยังได้นำส่งส<br>เราะวงค์<br>เราะวงค์<br>เราะวงคา<br>เราะวงคา<br>เราะวงคา<br>เราะ<br>เราะ<br>เราะ<br>เราะ<br>เราะ<br>เราะ<br>เราะ<br>เรา           | มาพร้อมขึ้นอะบอรับรองว่<br>4                                                                                                    | าริติญุตคลข้างสน<br>พ.ศ. การเลขดิ<br>กรายสืบกรณ์<br>กรายสาย                                                                                                    | ແມ່ນີ້ລັກອດເຮ  | 1                    |     |   |
| บริษัท          | มหารางไทย<br>ออริปาอะว่าข้อมูลของที่ดีบุค.<br>เรื่อง<br>เรื่อง<br>เรื่อ<br>เรื่อง<br>เรื่อง<br>เรีร้<br>เการ<br>เรื่อง<br>เรื่อง<br>เรีญ<br>เรื่อง<br>เรื่อง<br>เร็า<br>เรื่อง<br>เรื่อง<br>เรื่อง<br>เรื่อง<br>เรื่อ<br>เรื่อง<br>เรื่อง<br>เรื่อง<br>เรื่อง<br>เรื่อ<br>เรีร่ง<br>เริ่า<br>เรื่<br>เรื่<br>เรื่<br>เรื่อง<br>เรื่อง<br>เรื่<br>เรื่อง<br>เริ่ง<br>เรื่<br>เรื่<br>เรีร่ง<br>เริ่ง<br>เริ่ง<br>เร็้<br>เรื่<br>เรื่<br>เรื่<br>เรื่อง<br>เรี้<br>เริ่<br>เริ่า<br>เรื่<br>เรี<br>เริ่ง<br>เริ่ง<br>เริ่ง<br>เริ่ง<br>เริ่<br>เริ่<br>เริ่<br>เริ่ง<br>เริ่<br>เริ่<br>เริ่ง<br>เริ่<br>เริ่<br>เริ่<br>เริ่<br>เริ่า<br>เริ่<br>เริ่<br>เริ่<br>เริ่<br>เริ่<br>เริ่<br>เริ่<br>เริ่                                                                                                    | ลลที่ป่าเท็กไขระบบมีราย<br>สมคั่ป่าเท็กไขระบบมีราย<br>เมือง<br>อายารแห่ง<br>การการได้สองสูงค่างการการ<br>การการได้สองสูงค่างการการการ<br>การการได้สองสูงค่างการการการ<br>การการได้สองสูงค่างการการการ<br>การการได้สองสูงค่างการการการการ<br>การการการการการการการการการการการการการก                                                                                                    | มละเอ็บคุณค่องแ<br>ย่อะบ่าน<br>สำหรับ<br>เข้า<br>เข้า<br>เข้า<br>เข้า<br>เข้า<br>เข้า<br>เข้า<br>เข้า                                                                                                    | ecretifyin<br>equipibilititation<br>and examined and examined<br>and examined and examined and examined<br>and examined and examined and examined<br>and examined and examined and examined<br>and examined and examined and examined<br>and examined and examined and examined and examined<br>and examined and examined and examined<br>and examined and examined and examined<br>and examined and examined and examined<br>and examined and examined and examined and examined<br>and examined and examined and examined and examined<br>and examined and examined and examined and examined and examined<br>and examined and examined and examined and examined and examined and examined and examined and examined and examined and examined and examined and examined and examined a                                                                                                    | กล<br>เรลงคุณหมายสีหรือได้นำส่งส<br>เรลงคุณหมายสีหรือได้นำสง<br>โอการสง<br>โอการสง<br>เป็นการสง<br>เป็นการสง<br>เปลนการสง<br>เปลนการสง<br>เปลนการสง<br>เปลนการสง<br>เปลนการสง<br>เปลนการสง<br>เปลนการสง<br>เปลนการสง<br>เปลนการสง<br>เปลนการสง<br>เปลนการสง<br>เปลนการสง<br>เปลนการสง<br>เปลน<br>เปลน<br>เปลน<br>เปลน<br>เปลน<br>เปลน<br>เปลน<br>เปลน                        | มาพร้อมขึ้นอยายใบรองว่<br>4<br>มหารของกิจารจิสร<br>เหลาะของกิจารจิสรา<br>เป็นสารจิสราชสราชสราช<br>(กิจการจริสราชสราชสราช<br>(กิจการจริสราชสราชสราช<br>(กิจการจริสราชสราชสราชสราช<br>(กิจการจริสราชสราชสราชสราชสราช<br>(กิจการจริสราชสราชสราชสราชสราชสราชสราช<br>(กิจการจริสราชสราชสราชสราชสราชสราชสราชสราช<br>(กิจการจริสราชสราชสราชสราชสราชสราชสราชสราชสราช<br>(กิจการจริสราชสราชสราชสราชสราชสราชสราชสราชสราช<br>(กิจการจริสราชสราชสราชสราชสราชสราชสราชสราชสราชสราช                                                                                                    | าานิดับูตคอข่างต่น"<br>บาท การแสนใน<br>เหนือน้อยสนับ<br>เหนือน้อยสนับ<br>เหนือน้อยสนับ<br>เหนือน้อยสนับ<br>เหนือน้อยสนับ<br>เหนือน้อยสนับ                                                                                                    | ແມ່ນີ້ທີ່ການແຮ |                      |     | 4 |
| บริษัท          | มหารางไม่ขอ<br>ออร์ปรองว่าข้อมูลของร์ดิปุด<br>ส่ง<br>ส่ง<br>รัก<br>รัก<br>รัก<br>รัก<br>รัก<br>รัก<br>รัก<br>รัก<br>รัก<br>รัก                                                                                                    | ลลที่ป่นทึกในระบบมีราย<br>สามาร์เป็นทึกในระบบมีราย<br>เรื่อง อนาการแห่งที่<br>สามาร์เป็นที่สามาร์เป็นสามาร์เป็น<br>สามาร์เป็นที่สามาร์เป็นสามาร์เป็น<br>สามาร์เป็นที่สามาร์เป็นสามาร์<br>สามาร์เป็นที่สามาร์เป็นสามาร์<br>สามาร์เป็นที่สามาร์เป็นสามาร์<br>สามาร์เป็นที่สามาร์เป็นสามาร์<br>สามาร์เป็นที่สามาร์เป็นสามาร์เป็นสามาร์เป็น<br>สามาร์เป็นที่สามาร์เป็นสามาร์เป็น<br>สามาร์เป็นที่สามาร์เป็นสามาร์เป็นสามาร์เป็น<br>สามาร์เป็นสามาร์เป็นสามาร์เป็นสามาร์เป็นสามาร์เป็น<br>สามาร์เป็นสามาร์เป็นสามาร์เป็<br>สามาร์เป็นสามาร์เป็นสามาร์เป็นสามาร์เป็นสามาร์เป็นสามาร์เป็นสามาร์เป็นสามาร์เป็นสามาร์เป็นสามาร์เป็นสามาร์เป็นสามาร์เป็นสามาร์เป็นสามาร์เป็นสามาร์เป็นสามาร์เป็นสามาร์เป็นสามาร์เป็นสามาร์เป็นสามาร์เป็นสามาร์เป็นสามาร์เป็นสามาร์เป็นสามาร                                                                                                    | มละเม็ตคฤกห์องเม<br>เต้องว่ามส<br>อำาหารั<br>อาการการการการการการการการการการการการการ                                                                                                    | ระการที่สามารถ<br>สามารถสามารถสามารถสามารถ<br>สามารถสามารถสามารถ<br>สามารถสามารถสามารถ<br>สามารถสามารถสามารถ<br>สามารถสามารถสามารถ<br>สามารถสามารถสามารถสามารถ<br>สามารถสามารถสามารถสามารถสามารถสามารถ<br>สามารถสามารถสามารถสามารถสามารถสามารถ<br>สามารถสามารถสามารถสามารถสามารถสามารถสามารถสามารถ<br>สามารถสามารถสามารถสามารถสามารถสามารถสามารถสามารถสามารถสามารถสามารถ<br>สามารถสามารถสามารถสามารถสามารถสามารถสามารถสามารถสามารถสามารถสามารถสามารถสามารถสามารถสามารถสามารถสามารถสามารถสามารถสามารถสามารถสามารถสามารถสามารถสามารถสามารถสามารถสามารถสามารถ<br>สามารถสามารถสามารถสามารถสามารถสามารถสามารถสามารถสามารถสามารถสามารถสามารถสามารถสามารถสามารถสามารถสามารถสามารถสามารถสามารถสามารถสามารถสามารถสามารถสามารถสามารถสามารถสามารถสามารถสามารถสามารถสามารถสามารถสามารถสามารถสามารถสามารถสามาร<br>สามารถสามารถสามารถสามารถสามารถสามารถสามารถสามารถสามารถสามารถสามารถสามารถสามารถสามารถสามารถสามารถสามารถสามารถสามารถสามารถสามารถราม                                                                                                    | na<br>nostanta de la construita de la construita de la const                                                                                                    | มาหรือเส้นเอของโบรองว่<br>4<br>มอกรอดอาการ์<br>เป็นกระบบการ์<br>เป็นกระบบการ์<br>เป็นก | ารมิตัญคลอร้างค่าเ<br>ารมิตัญคลอร้างค่าเ<br>พระการเสียง<br>เราสารสารสาร<br>เราสารสารสาร<br>เสาะสารสาร                                                                                                    | เมริเด็กษณะ    |                      |     | 4 |
| บริษัท          | มหารางไรขอ<br>ขอริชารอะรำข้อมูลของร์ดิโมค<br>เช่า<br>เรา<br>เรา<br>เรา<br>เรา<br>เรา<br>เรา<br>เรา<br>เรา<br>เรา<br>เร                                                                                                    | ลลที่ปันจักไขระบบมีราย<br>สมทั่งไม่เร็กไขระบบมีราย<br>เรื่อง<br>อนาการแห่งการ<br>สมทางไม่เร็กกรับส่างสมญาย<br>เกิดขึ้นของสมทั่งได้เห็น<br>สมทุกท่างไม่เร็กกรับส่างสมญา<br>เกิดขึ้นของสมทั่งได้เห็น<br>สมกุกท่างไม่เร็กกรับส่างสมกุก<br>เกิดขึ้นของสมทั่งได้เห็น<br>สมกุกท่างไม่เร็กกรับส่างสมกุก<br>เกิดขึ้นของสมทั่งได้เห็น<br>สมกุกท่างไม่เร็กกรับส่างสมกุก<br>เกิดขึ้นของสมทั่งได้เห็น<br>สมกุกท่างไม่เร็กกรับส่างสมกุก<br>เกิดขึ้นของสมทั่งได้เห็น<br>เกิดขึ้นของสมกุกไปไขเรื่อง                                                                                                    | วละเอียงถูกต่องน<br>ส่งหม่ง<br>ว่างหม่ง<br>มา<br>มา<br>มา<br>ประเทศไทย<br>สารุณารางการประสาร<br>ประเทศไทย<br>สารุณารางการประสารุณา<br>สารุณารางการประสารุณา<br>สารุณารางการประมาณ<br>มา<br>มา<br>มา<br>มา<br>มา<br>มา<br>มา<br>มา<br>มา<br>มา<br>มา<br>มา<br>มา                                                                                                    | NYTIDAN<br>TAQUADE STAGA<br>SALAN SALAN SA                                                                                                    | na<br>srossocianuli Advinitation<br>successfut unua<br>distanciada<br>antesesti<br>antesesti<br>antesest | มาพร์ณปั่นอายอริบรองว่<br>4<br>4<br>พระเวณสะคโหกร์ครามและ<br>จ.ชัยการหวัญและ<br>จ.ชัยการหวัญและ<br>จ.ชัยการหวัญและ<br>จ.ชัยการหวัญและ<br>จ.ชัยการหวัญและ<br>จ.ชัยการหวัญเล่น<br>จ.ชัยการหวัญเล่น<br>จ.                                                                                                    | านิติบุคคมป่างสน่<br>พ.ศ. การเลขอ<br>พ.ศ. การเลขอ<br>ต                                                                                                    | ່ມນີເຄົ້າອາດະ  |                      |     | 4 |
| บริษัท          | ระกับระว่าข้อมูลของมีพิมุค<br>ระกับระว่าข้อมูลของมีพิมุค<br>มี<br>มี<br>มี<br>มี<br>มี<br>มี<br>มี<br>มี<br>มี<br>มี<br>มี<br>มี<br>มี                                                                                                    | ลลที่ปันทึกในระบบมีการ<br>สามารถในสังการแห่งการ<br>เมืองการแห่งการ<br>การประการแห่งการประการแห่งการ<br>การประการประการประการประการประการประการประการประการประการประการประการประการประการประการประการประการประการประการ<br>การประการประการประการประการประการประการประการประการประการประการประการประการประการประการประการประการประการประการ<br>การประการประการประการประการประการประการประการประการประการประการประการประการประการประการประการประการประการประการป<br>การประการประการประการประการประการประการประการประการประการประการประการประการประการประการประการประการประการประการป<br>การประการประการประการประการประการประการประการประการประการประการประการประการประการประการประการประการประการประการป<br>การประการประการประการประการประการประการประการประการประการประการประการประการประการประการประการประการประการประการป                                                                                                    | альбандонбола<br>бородин<br>этородин<br>этороди<br>этороди<br>этороди<br>этороди<br>этороди<br>этороди<br>этороди<br>этороди<br>этород | ATTENA<br>TAQATTERAGAN<br>ARTINGTON TAGATAN<br>ARTINGTON TAGATAN<br>ARTINGTON TAGATAN<br>ARTINGTON TAGATAN<br>ARTINGTON TAGATAN<br>ARTINGTON TAGATAN<br>ARTINGTON TAGATAN<br>ARTINGTON TAGATAN                                                                                                    | na<br>Irrasecumutikedu fuhi ni eta<br>1900 of the second second second second<br>Banna of the second second s                                                                                                    | an wisau di uce vo fusco di<br>Adamini di Adamini di Adami                                                                                                    | าร์มีสับุคละป่างสน<br>มารถารแสน<br>เป็นสี่งารสน<br>เมาะรายเส<br>เมาะรายเส<br>เมาะรายเส<br>เมาะรายเส<br>เมาะรายเส<br>เมาะรายเส<br>เมาะรายเส                                                                                                    | ໄປນີ້ທີ່ກອດເຮ  | ,                    |     | 4 |
| บริษัท          | ระกับรองว่าข้อมูลของที่มีบุค<br>ระกับรองว่าข้อมูลของที่มีบุค<br>ระกับรองว่าข้อมูลของที่มีบุค<br>ระกา<br>ระกา<br>ระกา<br>ระกา<br>ระกา<br>ระกา<br>ระกา<br>ระกา                                                                                                    | ลลที่ป่าเท็กไขระบบมีราย<br>เลลที่ป่าเท็กไขระบบมีราย<br>เมือง<br>อายารแข่ง<br>อายารแข่ง<br>เกิดของ<br>เกิดของ<br>เกิด<br>เกิด<br>เกิด<br>เกิด<br>เกิด<br>เกิด<br>เกิด<br>เกิด                                                                                                    | อละเอียหดุกห้องม<br>เรื่องว่ามะ<br>จำหน่ง<br>จำหน่ง<br>เรื่องว่ามะ<br>เรื่องว่า<br>เรื่องว่า<br>เรื่า<br>เรื่า<br>เรื่า<br>เรื่องว่า<br>เรื่องว่า<br>เรื่า<br>เรื่า<br>เรี้<br>เรา<br>เรา<br>เรา<br>เรา<br>เรา<br>เรา<br>เรา<br>เรา<br>เรา<br>เรา                                                                                                    | earli'r i'r earli'r i'r earli'r i'r earli'r i'r earli'r yn er yn ar yn a                                                                                                    | na<br>soortaatta kultuuta<br>soortaatta kultuuta<br>faanaaddanaira<br>taanaaddanaira<br>taanaaddanaira<br>soortaatta<br>soortaattaa                                                          | an wise due we bure of<br>definition of the second second sec                                                                                                    | าร์ติสับุคคอว่างสนา<br>การ์ติสับุคคอว่างสนา<br>เกมาะ<br>เกมาะ<br>เกมา<br>เกมาะ<br>เกมาะ<br>เกมาะ<br>เกมาะ<br>เ | ໄຟນີສົກອດສ     | ,                    |     | 4 |
| บริษัท          | 2011 171 3 (1710)<br>2011 171 3 (1710)<br>2011 171 3 (                                                                                                    | ลลที่ประทึกในระบบมีราย<br>สามาร์ เป็นทึกในระบบมีราย<br>เชิง เป็นทึกในระบบมีราย<br>เชิง เป็นทึกที่สามาร์ เชิง เชิง เชิง เชิง<br>เชิง เชิง เชิง เชิง เชิง เชิง เชิง เชิง                                                                                                    | ออสเซียคลุกค์ออน<br>ส่งครัวมะ<br>สำหารจั<br>มา<br>มา<br>มา<br>มา<br>มา<br>มา<br>มา<br>มา<br>มา<br>มา<br>มา<br>มา<br>มา                                                                                                    | ecretifie<br>approximation of the second<br>second second second second<br>second second second second second<br>second second second second second second<br>second second second second second<br>second second second second second second<br>second second second second second<br>second second second second second<br>second second second second second<br>second second second second second<br>second second second second second<br>second second second second second second<br>second second second second second second second<br>second second second second second second second<br>second second second second second second<br>second second second second second second second<br>second second second second second second second<br>second second second second second second second second<br>second second second second second second second<br>second second second second second second second second second<br>second second second second second second second<br>second second second second second second second second second<br>second second second second second second second second second second second                                                                                                    | na<br>noostatuuttee<br>noostatuuttee<br>laanaassianii 7<br>0<br>0<br>0<br>0<br>0<br>0<br>0<br>0<br>0<br>0<br>0<br>0<br>0<br>0<br>0<br>0<br>0<br>0<br>0                                                                                                    | an versaufune van Sussess<br>de la sussesse de la sussesse<br>de la sussesse de la sussesse<br>de la sussesse de la sussesse<br>de la sussesse de la sussesse<br>de la sussesse de la sussesse<br>de la sussesse de la sussesse<br>de la sussesse de la sussesse<br>de la sussesse de la sussesse<br>de la sussesse de la sussesse<br>de la sussesse de la sussesse<br>de la sussesse de la sussesse<br>de la sussesse<br>de la suss                                                                  | าร์ติสับุคละปางส่ง"<br>พ.ศ. การเลขสิง<br>พ.ศ. การเลขสิง                                                                                                    | ໄມ່ມີລັກອດເຮ   |                      |     | 4 |
| บริษัท          | 24 111111111111111111111111111111111111                                                                                                    | ลลที่ปันจัก ในระบบมีรา<br>เมือง (1995)<br>อายารเมือง<br>เกมือง (1995)<br>อายารเมือง<br>(1995)<br>สามารามปลากระบบสามารา<br>เกมือง (1995)<br>สามารามปลากระบบสามารา<br>เกมือง (1995)<br>สามารามปลากระบบสามารา<br>เกมือง (1995)<br>สามารามปลากระบบสามารา<br>เกมือง (1995)<br>(1995)<br>(1 | שבי היא שייש שייש שייש שייש שייש שייש שייש                                                                                                    | NTERNA<br>TAQUETES CARL<br>CONTRACTOR CONTRACTOR<br>CONTRACTOR<br>C      | na<br>snasonamuli di vita vita si<br>successi di usua<br>di usua di vita si<br>successi di usua<br>si successi di usua<br>si successi di usua di usua<br>si successi di usua di usua<br>si successi di usua di usua<br>si successi di usua di usua<br>si successi di usua di usua di usua<br>si successi di usua di usua di usua<br>si successi di usua di usua di usua<br>si successi di usua di usua di usua<br>si successi di usua di usua di usua<br>si successi di usua di usua di usua<br>si successi di usua di usua di usua<br>si successi di usua di usua di usua<br>si successi di usua di usua di usua<br>si successi di usua di usua di usua di<br>successi di usua di usua di usua di<br>successi di usua di usua di usua di usua di<br>successi di usua di usua di usua di usua di<br>successi di usua di usua di usua di usua di usua di<br>successi di usua di usua di usu                                                                                                    | an wifau fuase a fusion of<br>definition of the states<br>and the states of the states<br>of the states of the states<br>of the states of the states<br>of the states of the states<br>of the states of the states<br>of the states of the states<br>of the states of the states<br>of the states of the states<br>of the states of the states<br>of the states of the states<br>of the states of the states of the states<br>of the states of the states of the states<br>of the states of the states of the states<br>of the states of the states of the states<br>of the states of the states of the states<br>of the states of the states of the states of the states<br>of the states of the states of the states of the states<br>of the states of the states of the states of the states<br>of the states of the states of the states of the states<br>of the states of the states of the states of the states of the states<br>of the states of the states of th                                                                                                    | ya manan<br>ana ana ana ana ana ana ana ana ana                                                                                                    | มมร์สาษณ       |                      |     | 4 |
| บริษัท          | 2                                                                                                    | ลลที่ปันทึกในระบบมีอาร<br>อางาร<br>อางาร<br>อางาร<br>อางาร<br>การการให้สาราชิการ<br>การการ<br>การการ<br>การการ<br>การการ<br>การการการการการ<br>การการ<br>การการการการการการ<br>การการการการการการ<br>การการการการการการการการ<br>การการการการการการการการการการการการการก                                                                                                    |                                                                                                    | ATTENA<br>TAQATTERA<br>ARANDON TANANA<br>ARANDON TANANA<br>ARAN                                                                                                    | na<br>Ina una definitiva de la construcción de la construcción de la cons                                                                                                    | an wisau fu carao fu sa vi<br>da<br>an un sauto en transmissione<br>e da carao de la carao de la carao<br>e da carao de la carao de la carao<br>e da carao de la carao de la carao<br>e da carao de la carao de la carao<br>e da carao de la carao de la carao de la<br>carao de la carao de la carao de la carao<br>e da carao de la carao de la carao<br>e da carao de la carao de la carao de la carao<br>e da carao de la carao de la carao de la carao<br>e da carao de la carao de la carao de la carao<br>e da carao de la carao de la carao de la carao<br>e da carao de la carao de la carao de la carao de la carao<br>e da carao de la carao de la c                                                                                                    | ntilikupaantinonin<br>ynenniauluk<br>vortakonse<br>antilikuterin<br>antilikuterin<br>an                                                                                                    | มมีติกษณะ      | ,                    |     | 4 |

# การตรวจสถานะคำขออนุญาตเมื่อยื่นเอกสารมายัง ธปท.

# เมื่อบริษัทได้นำส่งข้อมูลตามรายละเอียดข้างต้นแล้ว สามารถตรวจสอบสถานะของเอกสารได้ที่

| หบ้าหลัก   | ส่งคำขอ ติดตามสถานะ จัดการสิทธิ์ - รายงาน - การติดตามเงื่อนไขการอนุญาต | TH EN เปลี่ยนนิดิบุคคล ออกจากระบบ                          | หน้าหลัก ส่งคำขอ ติดตามสถาน                       | มะ จัดการสิทธิ์ - รายงาน - การดี                                            | ลิตตามเงื่อนไขการอนุญาต                                          | TH EN เปลี่ยบนิติบุคคล ออกจากระบบ                          |
|------------|------------------------------------------------------------------------|------------------------------------------------------------|---------------------------------------------------|-----------------------------------------------------------------------------|------------------------------------------------------------------|------------------------------------------------------------|
|            |                                                                        | ชื่อผู้ใช้งาน :t2porg uat ชื่อสถาบัน : บริษัท ทีทูพี จำกัด |                                                   |                                                                             |                                                                  | ชื่อผู้ใช้งาน :t2porg uat ชื่อสถาบัน : บริษัท ทีทูพี จำกัด |
| ดิดดามสถาน | <del>ت</del>                                                           |                                                            | รายการคำขอ                                        |                                                                             |                                                                  |                                                            |
|            | วันที่ยื่นค่าขอ ถึง                                                    | Qศัมหา                                                     | เงื่อนไขในการคันหา<br>เลขที่คำขอ                  |                                                                             | วันที่ยื่นค่าขอ                                                  | ถึง                                                        |
|            | สถานะ                                                                  | สำนวน                                                      | กลุ่มงานที่มีแบบฟอร์ม (Fixed form)                | เลือกทั้งหมด                                                                | ∽ ∩ลุ่มงานที่ไม่มีแบบฟอร์ม (Free form)                           | เลือกทั้งหมด 🗸                                             |
|            | อยู่ระหว่างจัดทำ                                                       | 13                                                         | ประเภทคำขอ                                        | เลือกทั้งหมด                                                                | 🗸 ชื่อกฎหมาย                                                     | ประกาศคณะปฏิวัติ ฉบับที่ 58 🗸                              |
|            | รอเสนอ ธปท.                                                            | 0                                                          | ดำคันหา                                           |                                                                             | สถานะ                                                            | เดือกทั้งหมด 🗸                                             |
|            | รอแก้ไขคำขอจากผู้ขึ้น                                                  | 1                                                          |                                                   | Qrit                                                                        | ראינ                                                             |                                                            |
|            | อยู่ระหว่างพิจารณา                                                     | 4                                                          | เลขที่คำขอของ วันที่ยื่น ประเภท<br>ธปท. คำขอ คำขอ | กลุ่มงานที่มีแบบฟอร์ม กลุ่มงานที่ไม่มีแบบ<br>(Fixed form) ฟอร์ม (Free form) | เรื่อง ชื่อกฎหมาย                                                | สถานะ ผู้ดำเนินการ เรียกดู แก้ไข ยกเลิก หนังสือ            |
|            | สิ้นสุดการพิจารณา                                                      | 82                                                         |                                                   | แบบรับรองคุณสมบัติผู้                                                       | ขอนำส่งแบบรับรอง<br>คณสมบัติผลิอหัน                              |                                                            |
|            | นกเล็ก                                                                 | 16                                                         | A256403000011 12/04/2564 ขอ<br>อนุญาต             | ถือหุ้นรายไหญ่<br>(นิติบุคคล) สำหรับ<br>Non-bank                            | ร่ายใหญ่ ประกาศคณะปฏรติ อยู่ระ<br>(นิติบุคคล) สำหรับ<br>Non-bank | גרלאי<br>גרוא t2porg uat Q 🗙                               |
|            | กด "หน้าหลัก" เพื่อดูภาพรวมสถานะคำขอ                                   | iอนุญาต                                                    | กด "                                              | ติดตามสถานะ"                                                                | เพื่อค้นหาคำขออนุถ                                               | ญาตที่เกี่ยวข้อง                                           |

| สถานะคำขอ             | ผู้ดำเนินการ | รายละเอียด                                                                                                    |
|-----------------------|--------------|----------------------------------------------------------------------------------------------------|
| อยู่ระหว่างจัดทำ      | ผู้ยื่นคำขอ  | คำขอที่ผู้จัดทำคำขออยู่ระหว่างดำเนินการกรอกข้อมูลและรายละเอียด<br>และบันทึกพักไว้                                              |
| รอเสนอ ธปท.           | ผู้ยื่นคำขอ  | คำขอที่ผู้จัดทำคำขอ ได้กรอกข้อมูลและรายละเอียดครบถ้วนแล้ว และ<br>ส่งให้ผู้ตรวจทานในลำดับถัดไปตรวจสอบรายละเอียดคำขอก่อนส่ง ธปท. |
| อยู่ระหว่างการพิจารณา | ธปท.         | คำขอที่ผู้ยื่นคำขอจัดทำเสร็จและส่งเข้าระบบแล้ว และ ธปท. อยู่ระหว่าง<br>การพิจารณา                                              |
| รอแก้ไขคำขอจากผู้ยื่น | ผู้ยื่นคำขอ  | คำขอที่ ธปท. ส่งคืนผู้ยื่นคำขอเพื่อแก้ไขหรือส่งข้อมูลเพิ่มเติม                                                                 |
| สิ้นสุดการพิจารณา     | ธปท.         | คำขอที่ ธปท. พิจารณาเสร็จสิ้นแล้ว                                                                                              |
| ยกเลิกคำขอ            | ผู้ยื่นคำขอ  | คำขอที่ผู้ยื่นคำขอ ยกเลิกคำขอ และ ธปท. ได้รับทราบแล้ว                                                                          |

**คำอธิบายสถานะต่าง ๆ ทั้งนี้** หากนำส่งข้อมูลมายัง ธปท. แล้ว สถานะคำขอจะระบุว่า "อยู่ระหว่างการพิจารณา"

# ทั้งนี้ สามารถศึกษารายละเอียดเพิ่มเติมได้ที่

<u>คู่มือการใช้ระบบ e-Application สำหรับ Non-bank แบบย่อ)</u> คู่มือการใช้ระบบ e-Application สำหรับ บบส. แบบย่อ)

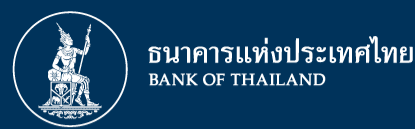

# หากมีประเด็นสอบถามเพิ่มเติมโปรดติดต่อเจ้าหน้าที่

กรณี Non-bank งานธุรกิจผู้ให้บริการทางการเงิน 1 E-mail : RB1-RPD2@bot.or.th กรณี บริษัทบริหารสินทรัพย์ (บบส.) งานธุรกิจผู้ให้บริการทางการเงิน 2 E-mail : RB2-RPD2@bot.or.th

หมายเลขโทรศัพท์ 02 283 6828, 02 356 7684, 02 356 7469